# **User Manual**

# NanoVi<sup>®</sup> Devices

Medical Device

Eng3 Corporation

English

M004-rev19

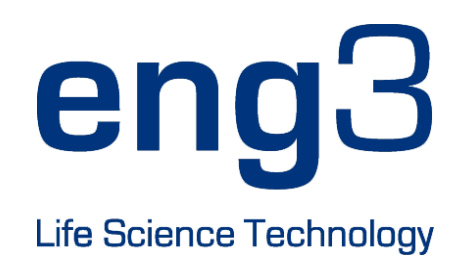

# NanoVi<sup>®</sup> Eco / NanoVi<sup>®</sup> Pro / NanoVi<sup>®</sup> Exo

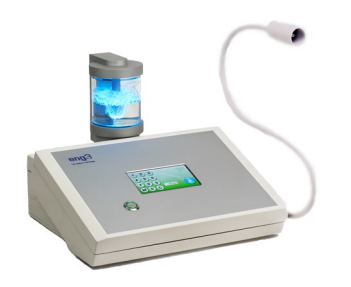

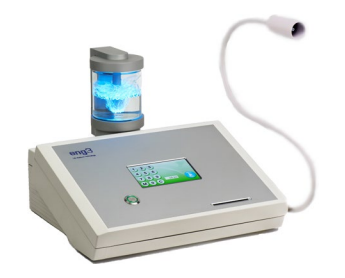

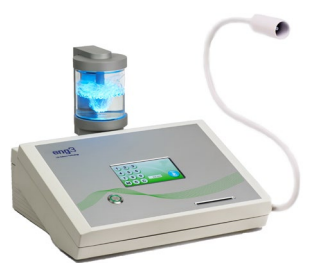

### **User Manual**

User Manual M004-rev19

Copyright © 2025, Eng3 Corporation. All rights reserved. No part of this publication may be reproduced, copied, stored in a retrieval system, or transmitted, in any form or by any means without the prior written permission of Eng3 Corporation.

### **Table of Contents**

| 1        | Device Description                                                                   | 7<br>8   |
|----------|--------------------------------------------------------------------------------------|----------|
| 2        | Contraindications                                                                    | 0        |
| 2        |                                                                                      | 0        |
| 3        | Possible Side Ellects                                                                | 0        |
| 4        | 4.1 Device and Accessory Precautions                                                 | ø        |
| 5        | Initial Set I In                                                                     | o        |
| 0        | 5.1 Unpacking Device & Accessories                                                   | 9        |
|          | 5.2 Set Up                                                                           | 10       |
| 6        | Operating Instructions                                                               | 11       |
|          | 6.1 General Use                                                                      | 11       |
|          | 6.2 Use of Flex-Arm                                                                  | 11       |
|          | 6.4 Power On                                                                         | .12      |
|          | 6.5 Touch Screen Interface                                                           | 12       |
|          | 6.6 Application Schedule                                                             | 13       |
|          | 6.7 Lights illuminating the Glass Container                                          | 13       |
| 7        | Operating without Smartcards: Standard-Mode only                                     | 14       |
| ,<br>8   | Operating with SmartCards                                                            | 15       |
| 0        | 8.1 Owner Card                                                                       | .15      |
|          | 8.2 Setting Preferences with the Owner Card                                          | 15       |
|          | 8.3 Setting Operating Modes                                                          | 15       |
|          | 8.3.1 Standard-Mode: Select with the Owner Card and operate without User Card        | 16       |
|          | 8.3.3 User-Card-"Timer"-Mode: Select with Owner card and operate with User Card      | . 17     |
|          | 8.3.4 User-Card-"Preset"-Mode: Select with the Owner Card and operate with User Card | 18       |
|          | 8.4 Programming User Cards                                                           | 19       |
| 9        | Use with Accessories                                                                 | 20       |
| 10       | 9.1 Transportation Case                                                              | 20       |
| 10       | Cleaning Instructions                                                                | 21       |
| 11       | Maintenance                                                                          | 21       |
| 12       | Storage                                                                              | 21       |
| 13       | Explanation of Symbols                                                               | 22       |
| 14       | Disposal of NanoVi <sup>®</sup> Device and Parts                                     | 23       |
| 15       | I roubleshooting                                                                     | 24<br>24 |
|          | 15.2 Errors                                                                          | 24       |
| 16       | Electromagnetic compatibility                                                        | 25       |
|          | 16.1 Electromagnetic emissions                                                       | 25       |
|          | 16.2 Electromagnetic immunity                                                        | 25       |
|          | 16.3 Recommended separation distances                                                | 21       |
| 17       | Product Specifications and Registrations                                             | 28       |
|          | 17.2 Product Registrations                                                           | 29       |
|          | 17.2.1 NanoVi <sup>®</sup> Registration: FDA                                         | 29       |
|          | 17.2.2 NanoVi <sup>®</sup> Registration: EU                                          | 30       |
|          | 17.2.3 Nanovi <sup>®</sup> Cannula Registration: ED                                  | 32       |
| 18       | Warranty                                                                             | .3.3     |
| 1.9      | Service Policy                                                                       | 33       |
| 20       | Ordering Parts and Accessories                                                       | 22       |
| 20       | Contact Information                                                                  | 22       |
| 21<br>22 | Appendix A: Accompanying Documents                                                   | 24       |
| 22       | 22,1 User Manual for Optional, Not-Mandatory Nasal Cannula Modell # 1600-1           | .34      |
|          | 22.2 Power Supply (2-Prong), Part # TR60M12-01E12                                    | 35       |

#### 1 Device Description

The process that takes place within the  $\textsc{NanoVi}^{\texttt{®}}$  device occurs in three steps:

- 1. Creation of a continuous air stream by sucking in ambient air.
- 2. Humidification of the air stream, enriching the air stream with water molecules.
- 3. Generation of specific electromagnetic energies/wavelengths/signals that are highly absorbable by water molecules.

The NanoVi<sup>®</sup> device is designed to assist the natural process of creating ordered water layers (EZ Water) on proteins. NanoVi<sup>®</sup> devices expose the humidified air stream to specific wavelengths. These wavelengths also include wavelengths that are similar (= bioidentical) to the emitted wavelengths of the reactive oxygen species (ROSs) that occur in the water of cells. The wavelengths / signals from the NanoVi<sup>®</sup> are emitted to water in a humidified air stream, which strengthens the coherent domains of the water molecules, and which are then transmitted to the user via the humid air stream.

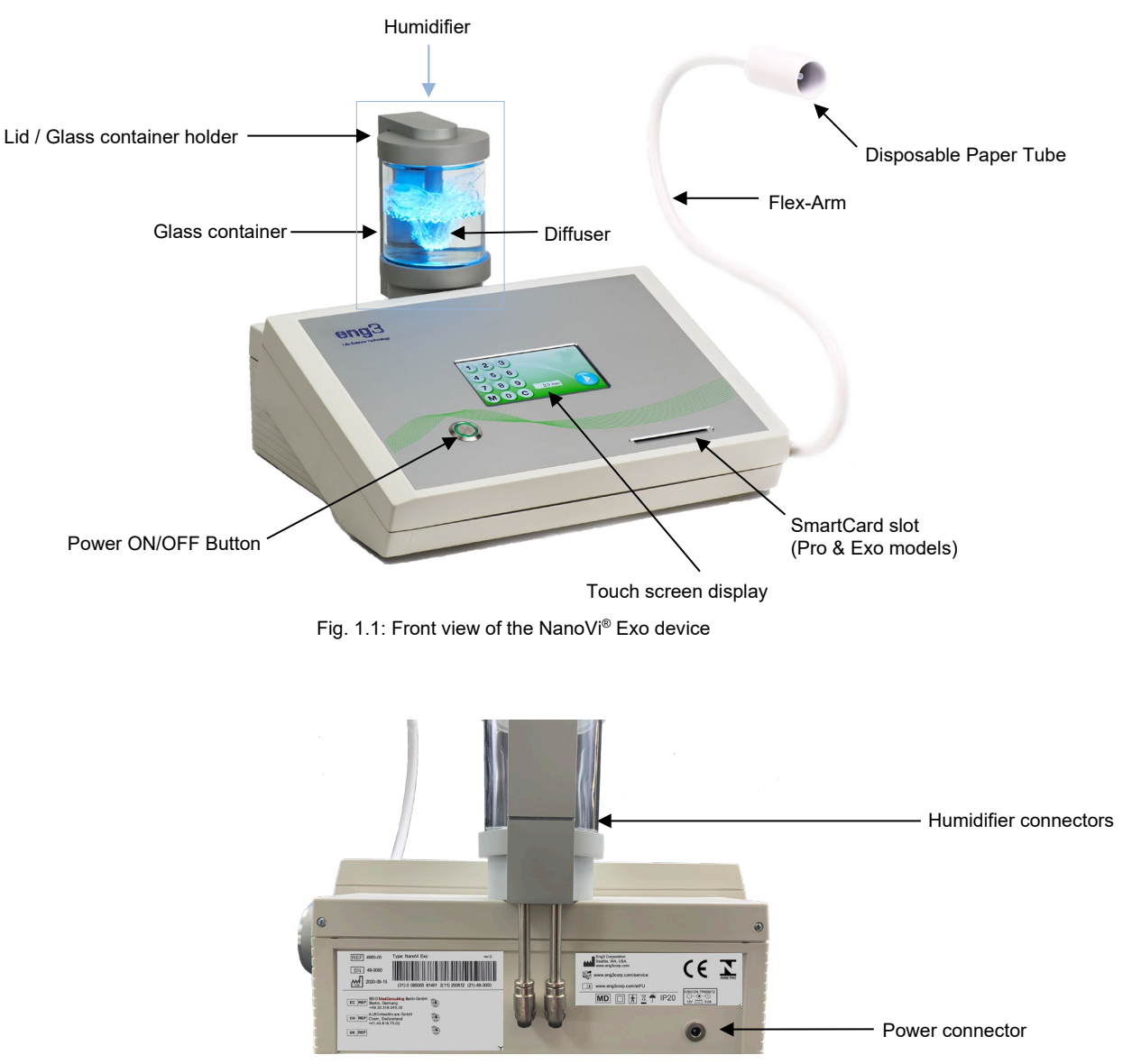

Fig. 1.2: Back view of the NanoVi® device

The NanoVi® device has a universal power supply and is plugged into a standard power outlet, 110V to 220V.

The external power supply provides isolation from supply mains. Do not position the equipment so that it is difficult to operate or connect the external power supply.

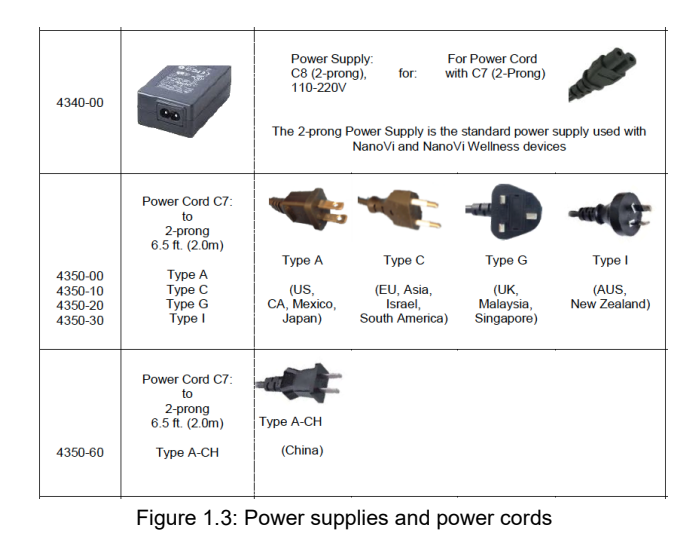

#### 1.1 Intended Use

The NanoVi<sup>®</sup> device is intended for use by adults, or under the supervision of adults, to provide humidified air without heating for inhalation by the user. The state of water in NanoVi<sup>®</sup> humidified air ultimately increases the exclusion zone, also known as the order of water (ordered water) on surfaces around small particles.

The NanoVi® device may be used in a home use environment, including offices, spas, sports, and healthcare facilities.

#### 2 Contraindications

There are no contraindications to report with the use of the NanoVi® device.

#### 3 Possible Side Effects

No side effects are attributable to the use of the NanoVi® device.

#### 4 Precautions

Read the User Manual carefully before using the NanoVi® device for the first time.

- Refer to the User Manual whenever questions or uncertainties arise with respect to correct handling of the NanoVi® device.
- Before use, make sure that the water level in the container is between the maximum and minimum levels marked on the container. Never fill above the maximum level as a higher level could cause water drops to enter the tubing.
- Change the water in the glass container regularly. At least once a day if there are multiple users and at least once a week or every five hours of use for individual users. Use only distilled, purified or osmotic water. Normal water could cause chalky deposits in the diffuser and the glass container.
- Never use the device if any part of the humidifier is damaged. A defect can cause leakage and penetration of water into the inner parts of the device. Contact your retailer to purchase a replacement.
- Protect the NanoVi<sup>®</sup> device from extreme temperatures and moisture during operation or storage. These conditions can damage internal components.
- The device should only be used on a stable surface. The NanoVi® device should not be used during transport.
- The outside surfaces of the system are not a source of potential allergic reaction.
- The effects of lint, dust, and light (including sunlight) will not adversely alter or affect system performance.
- The user is not required to access small parts during normal use of the system. Multiple disassembly steps are required to access small parts, and they therefore are not easily accessible to children and pets. The system is not susceptible to damage or access by pests; the power cord is medical grade.

- The power supply cord is medical grade and of standard length (2m). It is easily detached from the system to minimize entanglement.
- The nasal cannula includes a feature that allows for easy and quick disconnection from system.
- This product is not designed for use on an unconscious USER (unresponsive to stimuli). If the USER is unresponsive to stimuli do not use this product.
- This product is not designed for use in Oxygen-rich environments. Do not use in or near Oxygen-rich environments.
- This product meets basic safety requirements and does not introduce additional hazards used in a home healthcare environment
- J However, this product is not water or drip resistant and should be kept dry. Do not use in wet environments or areas that may have splash or drip issues
- Spilling water on the device may be hazardous and may damage the device. Do not spill water on the device.
- No modification of this equipment is allowed. Any changes could cause harm or increase hazard for the OPERATOR or the USER. The warranty is void if any modification is made to this equipment.
- Do not carry the device with the humidifier installed. The humidifier is not secured to the device and could fall and cause injury to the OPERATOR, USER, or another person or animal, or could damage other objects or surfaces.
- Do not connect or attach any item that is not specified as an attachment by the manufacturer.

The product is intended to be operated within the following environmental conditions:

- a temperature range of 59°F (15°C) to 104°F (40°C);
- a relative humidity range of 15 % to 90 %
- vapor partial pressure greater than 50 hPa; and
- atmospheric pressure range of 700 hPa to 1060 hPa.

The product is intended to be stored and transported within the following environmental conditions:

- -13°F (-25 °C) to 104°F (40°C), and
- 41°F (5 °C) to 95°F (35 °C) at a relative humidity up to 90 %
- 95°F (35 °C) to 158°F (70 °C) at a water vapor pressure up to 50 hPa
- atmospheric pressure range of 700 hPa to 1060 hPa.

This device complies with Part 15 of the FCC Rules. Operation is subject to the following two conditions: (1) this device may not cause harmful interference, and (2) this device must accept any interference received, including interference that may cause undesired operation.

#### 4.1 Device and Accessory Precautions

- If the power cord is damaged or the casing of the power supply is cracked or damaged in any way, DO NOT USE IT.
- Always use the power supply (power adapter) provided by Eng3. Operation is restricted to 12V DC at the device input. If the original power adapter is defective or lost, only replace it with a power supply provided by Eng3. Power supply must be an IEC 60601-1 compliant power supply. Use of any other supply is prohibited.
- If you intend to use the optional nasal cannula, only use the Salter Labs model 1600-1, 1 foot long.

#### 5 Initial Set Up

#### 5.1 Unpacking Device & Accessories

- 1. Inspect shipping box for damage upon arrival. Contact your retailer immediately if the box is damaged.
- 2. Unwrap the NanoVi<sup>®</sup> device carefully and keep the original packing materials for future transportation of the device.
- 3. Place the NanoVi<sup>®</sup> device on a flat, clean surface, such as a table.
- 4. Unpack all accessories and place them beside the device.

#### 5.2 Set Up

There are no special tools or materials required for setup other than distilled, purified or osmotic water to clean and fill the glass container. The user who receives treatment is the USER and when they also operate the device, they are considered the OPERATOR and SERVICE PERSONEL.

Do not connect or attach any item that is not specified as an attachment by the manufacturer.

This product is not meant to be used in temperatures below 59°F (15°C) or temperatures exceeding 104°F (40°C).

Follow these steps to set up your device:

- 1. Use indoors, away from wet/splash/drips, between 59°F (15°C) to 104°F (40°C).
- 2. Place the NanoVi<sup>®</sup> device on a clean, solid surface.
- 3. Rinse glass container using distilled, purified or osmotic water.
- 4. Fill the container with distilled, purified or osmotic water. Make sure the water is between the maximum and minimum filling levels on the container.

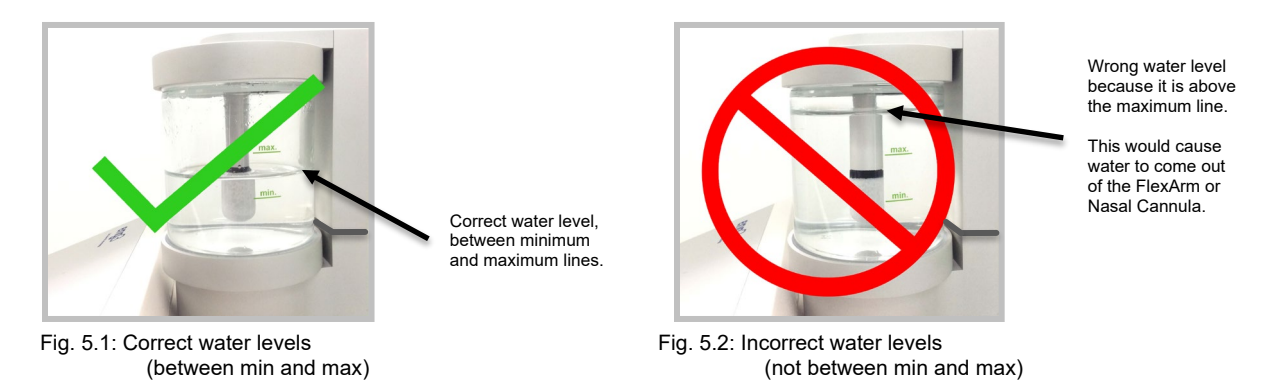

Fill water at least to the minimum filling level as indicated on the container. Adequate air humidification depends on the amount of available water. (Figure 5.1)

Do not fill the container with more water than the maximum filling level indicates, as water drops or water may enter the tube system or device. (Figure 5.2)

- 5. Screw the glass container into the glass container holder by hand.
- 6. Insert humidifier into the fitting on the top of the device, at the back. The connecting tubes protruding from the humidifier slide down into the device as shown in Figure 5.3.

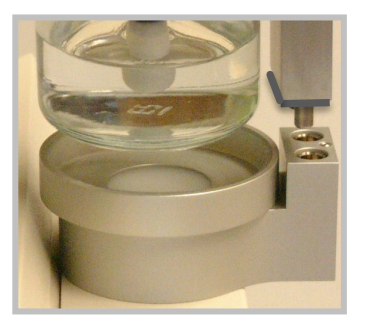

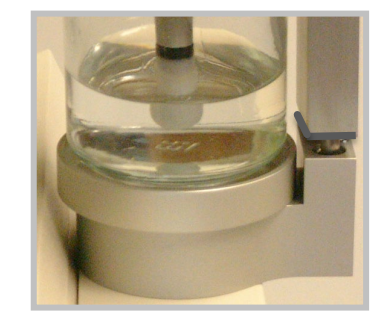

Fig. 5.3: Inserting humidifier into the device

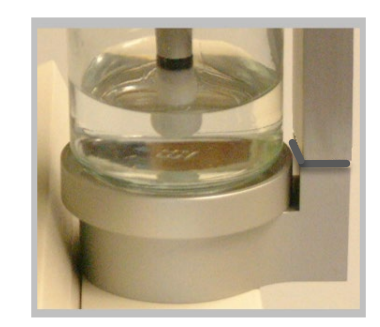

Only insert the humidifier with the glass container facing the front of the device. The glass container must be aligned with the circular metal component on top of the device. Inserting the humidifier in any other position, could injure the USER or damage the device.

Do not tip the container when container is filled with water, as water may enter the tube system or device.

Confirm that there is a proper connection between the humidifier and the device.

Do not force the humidifier into the device; it will fit firmly.

7. Connect the power cord to the power supply. Plug the power supply into the NanoVi<sup>®</sup> device. Note Figure 1.2 to locate the power connector on the back of the device. Plug the power cord into an electrical outlet.

The NanoVi® device is now ready for operation.

#### 6 Operating Instructions

#### 6.1 General Use

The process that takes place within the NanoVi® device occurs in three steps:

- 1. Creation of a continuous air stream by sucking in ambient air.
- 2. Humidification of the air stream, enriching the air stream with water molecules.
- 3. Generation of specific electromagnetic energies/wavelengths/signals that are highly absorbable by water molecules.

The NanoVi<sup>®</sup> device is intended to be used on a flat surface. The device may be moved on a cart with the humidifier installed but should never be carried with the humidifier installed because it could fall off and do damage. The USER can be standing, sitting, or lying down. The Flex-Arm bends following its natural curvature and should be positioned for comfort. The device can be used with or without a nasal cannula. When used with a nasal cannula, the USER should be positioned close enough to the device that there is never tension (pulling) on the nasal cannula. The nasal cannula should be worn correctly (see Section 6.3) as show in Fig. 6.1. See Appendix A for proper nasal cannula use. If the USER is using the device with no cannula, the Paper Tube should be positioned 1-3 inches (2-8 cm) away from the nose as show in in Fig. 6.2. The nasal cannula includes a quick disconnect feature which allows for easy connection and disconnection from the system.

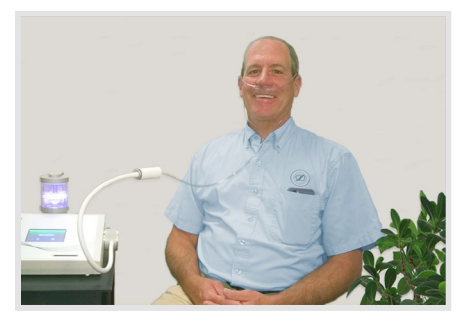

Fig. 6.1: Use of Flex-Arm with attached option Nasal Cannula

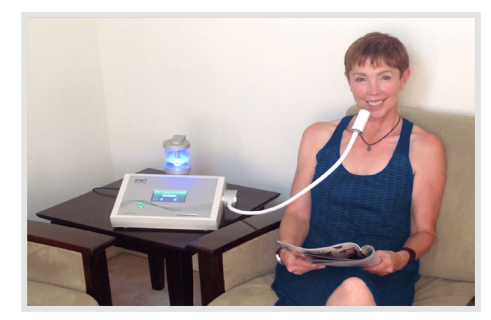

Fig. 6.2: Use of the Flex-Arm with attached Paper Tube

#### 6.2 Use of Flex-Arm

NanoVi® devices come with an installed Flex-Arm, as shown in Fig. 6.3.

Place one of the disposable paper tubes that come with the device onto the end of the arm and push it on to fit snuggly.

Gently pull the Flex-Arm towards your face. The end of the paper tube should be in front of you mouth/nose area, 1-3 inches (2-8 cm) away, as shown in Fig. 6.4. The Flex-Arm can be moved and repositioned for comfort but must not be bent sharply. It is important to be sitting or lying still and to have the Flex-Arm correctly positioned so that you are inhaling the output from the device.

Paper tubes are single person use items. Paper tubes can be used multiple times per person.

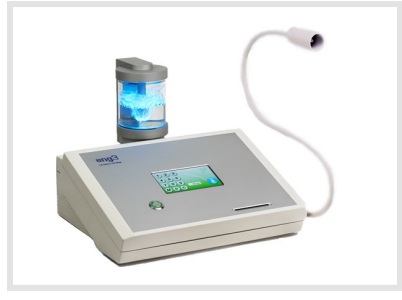

Fig. 6.3: NanoVi® Pro Device

Do not try to bend the Flex-Arm into sharp angles.

Do not move or attempt to lift the device by pulling on the Flex-Arm.

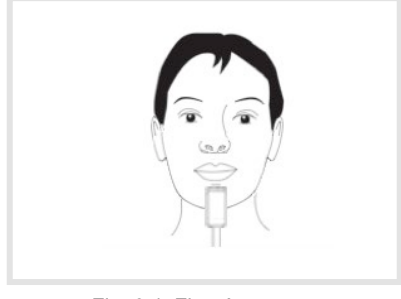

Fig. 6.4: Flex-Arm use

#### 6.3 Nasal Cannula – Optional, Non-Mandatory

The NanoVi<sup>®</sup> device can be used with an optional nasal cannula inserted on the outlet in the middle of the Flex-Arm. For proper use of the nasal cannula, refer to Appendix A: Accompanying Documents, User Manual for Nasal Cannulas. The NanoVi<sup>®</sup> device should only be used with the nasal cannula that has the make and model: Nasal Cannula (Adult) Salter Style 1600-1. For proper operation, a short cannula that has one-foot length tubing is used. The one-foot disposable cannula is shown in Fig. 6.5. The user does not have to be still when using the cannula. It allows the user to make small movements and turn their head without interrupting their session. Use of the cannula is shown in Fig. 6.6.

Nasal cannulas are single person use items. Nasal cannulas can be used multiple times per person.

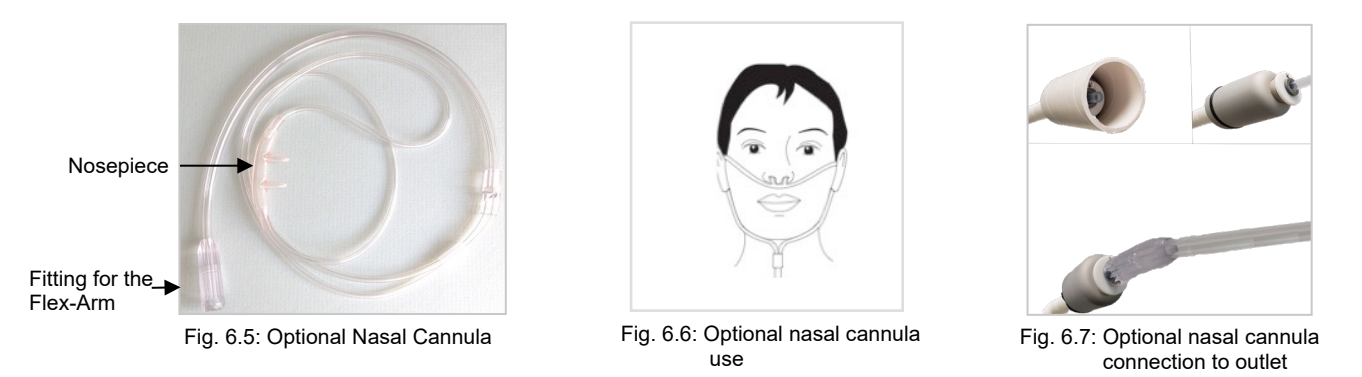

#### 6.4 Power On

Press the large button on the front panel of the device to turn the power on. The power button will illuminate with a green circle and the touch screen display will automatically start with a self-test. Once the device is ready, the screen will display standard user options. Pressing the power button at the end of a session will turn the device off. If you do not turn the device off and it is not used for 15 minutes, it will turn itself off.

#### 6.5 Touch Screen Interface

The touch screen is operated by lightly touching it with a finger. If necessary, a soft blunt object could be used to operate the touch screen. Hard or sharp objects should never be used.

A light vibration occurs each time you press a button, which indicates that your input was registered through the touch screen.

The use of hard or sharp objects to operate the touch screen could result in damage to the device.

#### 6.6 **Application Schedule**

There is no potential for the device to harm you, even from frequent use, especially once you get used to it. The device can be used for many hours a day if desired to incorporate in your daily life.

Importance of the different power levels of the different NanoVi® devices regarding the session time: The NanoVi® Exo device is twice as powerful as the NanoVi® Pro device and the NanoVi® Pro device is twice as powerful as the NanoVi® Eco device. As a result, a chosen session time for example of 15 minutes with the Exo device is similar to 30 minutes with the Pro device, or 60 minutes with the Eco device.

It is recommended that users start using the device in short increments of time, in order to become familiar with the operation of the NanoVi® Exo, NanoVi® Pro, and NanoVi® Eco.

#### 6.7 Lights Illuminating the Glass Container

This lighting has no bearing on the USER'S treatment and can be set to any preference as needed.

The lights illuminating the glass container are adjusted in the "Color Selection"-Screen (Fig. 6.9). This screen is accessed by touching the Color Wheel button. The Color Wheel button is available in several screens when a session is started.

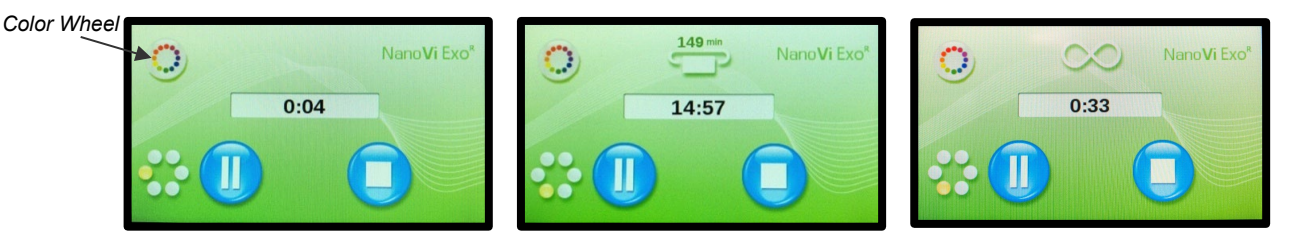

The default light setting is blue. This can be changed to a different color or to a transition of colors. The device keeps running while you are in the "Color Selection"-Screen" (Fig 6.9) so you can see the effect of any changes before leaving the screen. The Screen shows the color options available. Touch a circle to select a color. Pressing the white circle eliminates the color but leaves the water illuminated.

The Brightness Level is adjusted by pressing the Sun or the Moon symbol. To turn the lights off, press the Moon symbol until the illumination disappears. The orange Brightness Level bar will be all the way to the left.

Start the Color Transition (rotation) by pressing any part of the Color Transition bar. The color transition speed is selected by pressing the Slow Wave or Fast Wave symbol.

Stop the colors from changing by pressing any individual color circle.

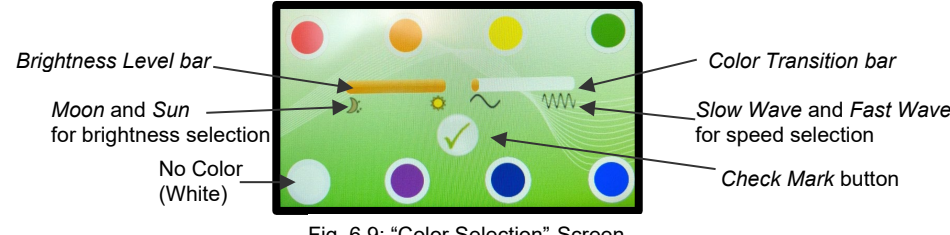

Fig. 6.9: "Color Selection"-Screen

Once you have selected your preferences, press the Check Mark button near the middle of the screen (Fig. 6.9). This saves the settings and takes you to the "Start"-Screen to start your session.

#### 6.8 Session Running

When a session is started you will hear a quiet humming sound, see bubbles in the glass container, and, if the lights are turned on, see the illumination of the water in the glass container.

If the water is bubbling, the device is operating correctly. If it is not bubbling, check to make sure the humidifier is correctly seated in the back of the device and that the glass container is firmly screwed into the glass container holder. Correctly seating the humidifier also minimizes the noise.

### 7 Operating without Smartcards: Standard-Mode only

All the NanoVi<sup>®</sup> devices can be operated without SmartCards. This operation is called *Standard-Mode*.

In Standard-Mode everyone has access to sessions of any duration.

Once the device is turned on, the initial "Splash"-Screen (Fig. 7.1) appears. A self-test runs for 10 seconds with progress shown by the bar at the bottom of the screen.

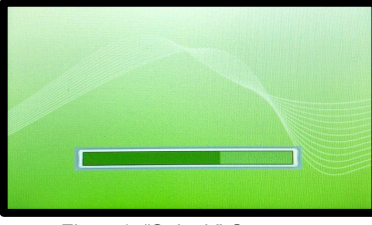

Fig. 7.1: "Splash"-Screen

Upon completion of the self-test, the "Start"-Screen (Fig. 7.2) appears allowing you to enter the number of minutes for the session time. Enter the desired session time by touching the appropriate numbers on the touch screen. The minutes are shown in the session time display in the center of the screen.

Touching the "C" clears a number that has been entered, allowing you to change your input. The "M" on the "Start"-Screen" lets you save the session time in the memory of the device as the default session time for future sessions, unless changed again.

Once the session time is entered, touch the blue start button to begin the session.

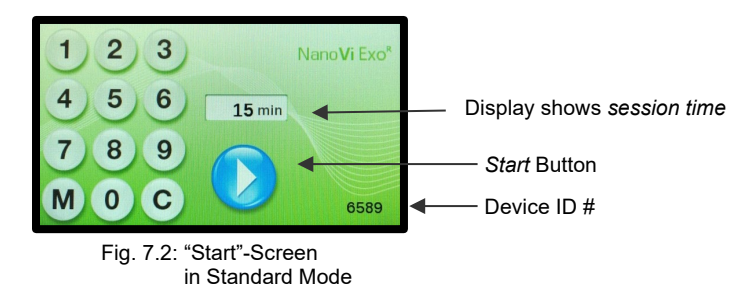

The Start Button starts the session, and the "Session in Progress"-Screen (Fig. 7.3) is shown. Rotating dots to the left indicate that a session is in progress. The session time display counts down the minutes and seconds remaining in the session.

Pause Button interrupts a session (Fig. 7.3) and changes the screen to "Session Paused"-Screen (Fig. 7.4). Pressing the Start Button again resumes the session.

Stop Button terminates a session at any time. Stopping the session takes you back to the "Start"-Screen (Fig. 7.2).

The device will automatically turn off after 15 minutes when a session is not in progress.

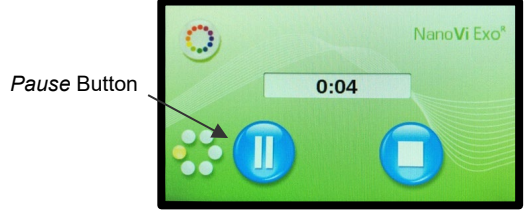

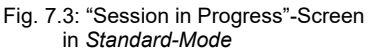

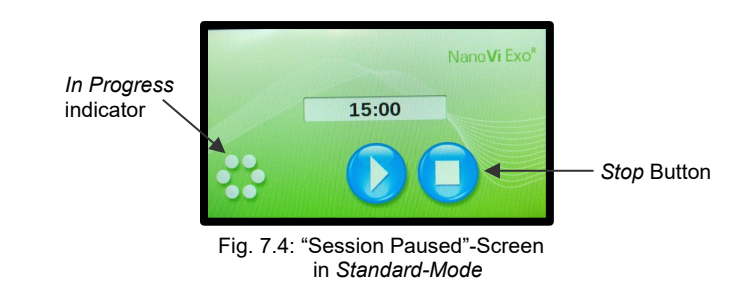

#### 8 Operating with SmartCards

The Owner Card can be used by the device owner to access the four "Administration"-Screens.

Insert Owner Card when the monitor shows the self-test is finished in the Initial "Splash"-Screen and the monitor has changed to one of the three "Start" Screens for *Standard-Mode* (Fig. 7.2), for *Infinity-Mode* (Fig. 8.4) or the "User Card Request"-Screens (Fig. 8.7) for one of the two *User-Card-Modes*.

When inserted, it shows the first "Administration"-Screen, the "Mode Setting"-Screen (Fig. 8.1). In this screen you can select an Operation Mode, set device preferences, show the rent time (number of minutes of use), and allows you to reset the rent time by pressing the Reset rent time button.

Pressing the "Page down" button will show the second "Administration"-Screen, the "Programming"-Screen (Fig. 8.16) for User Cards. Pressing the "Page up" button will bring you back.

#### 8.1 Owner Card

The Owner Card can be used by the device owner to access the four administration screens.

Insert Owner Card when the monitor shows the self-test is finished in the "Initial Splash Screen" and the monitor has changed to one of the three "Start Screens" for Standard Mode (Fig. 7.2), for Infinity Mode (Fig. 8.4) or the "User card Request Screen" (Fig. 8.7) for the two User Card Modes (Fig. 8.7, Fig. 8.11).

When inserted, it shows the first administration screen, the "Mode Setting"-Screen (Fig. 8.1). In this screen you can select an Operation Mode, set device preferences, show the rent time (number of minutes of use), and allows you to reset the rent time by pressing the Reset rent time button.

Pressing the "Page down" button will show the second administration screen, the "Programming"-Screen for User Cards. Pressing the "Page up" button will bring you back to an "Start"-Screen.

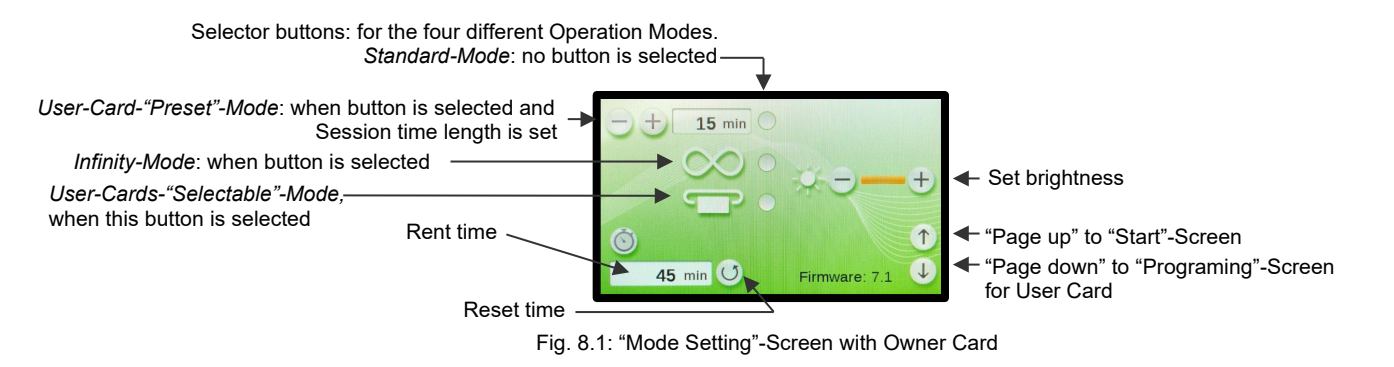

#### 8.2 Setting Preferences with the Owner Card

Adjust the brightness - of the screen by pressing the appropriate "+" or "-" symbols. It is not possible to turn the screen off completely by repeatedly pressing the "-" button.

#### 8.3 Setting Operating Modes

With the Owner Card inserted, the first "Administration"-Screen allows you to set the Operation Mode. It can be operated in four different ways: Standard-Mode, Infinity-Mode, User-Card-"Timer"-Mode, and User-Card-"Preset"-Mode.

#### 8.3.1 Standard-Mode: Select with the Owner Card and operate without User Card

#### Selecting: Standard-Mode

To select Standard Mode, all three buttons must be deselected, so that no orange dot appears, as shown to the right. Press the buttons to toggle between orange dot and no dot.

When all the mode selector buttons are blank, press the "Page up" button to switch to the "Start"-Screen in Standard Mode (Fig. 7.2). Take out the Owner Card.

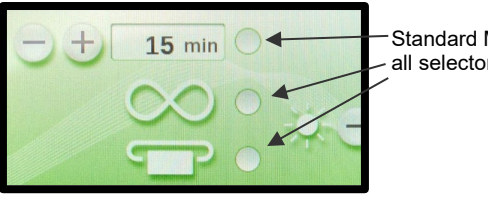

Standard Mode: all selectors are blank

Figure 8.2: Select 'Standard Mode'

#### **Operating: Standard Mode**

To operate in Standard-Mode the device does not require a User Card. The device operates as described in Section 7, Operating in Standard-Mode.

To operate in Standard-Mode make sure that all the mode selector buttons are blank and press the "Page up" button to switch to the "Start"-Screen in Standard-Mode (Fig. 7.2). Take the Owner Card out.

#### 8.3.2 Infinity-Mode: Select with the Owner Card and operate without User Card

#### Selecting: Infinity-Mode

To select the Infinity-Mode, the middle button must show an orange dot in the "Mode Setting"-Screen (Fig. 8.3). Press button to toggle between orange dot and no dot.

When the Infinity-Mode Button is orange, press the "Page up button" to switch to the "Start"-Screen in Infinity-Mode (Fig. 8.4). Take the Owner Card out.

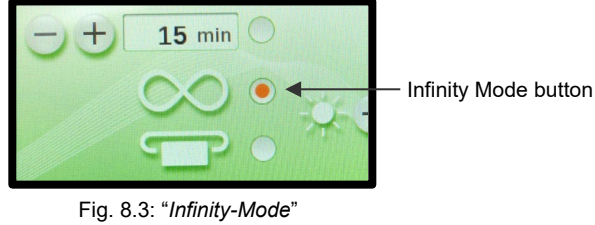

is selected

#### **Operating: Infinity-Mode**

To operate in Infinity-Mode the device does not require a User Card.

Start a session by pressing the Start Button and the screen will change in to the "Infinity-Session in Progress"-Screen (Fig 8.5). The timer counts and displays the total time that the session is running. The device remains on until the Pause or Stop Button is pressed.

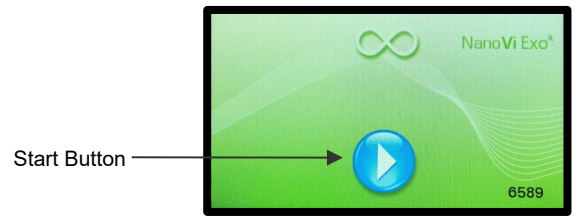

"Start-Infinity"-Screen in Fig. 8.4: Infinity-Mode

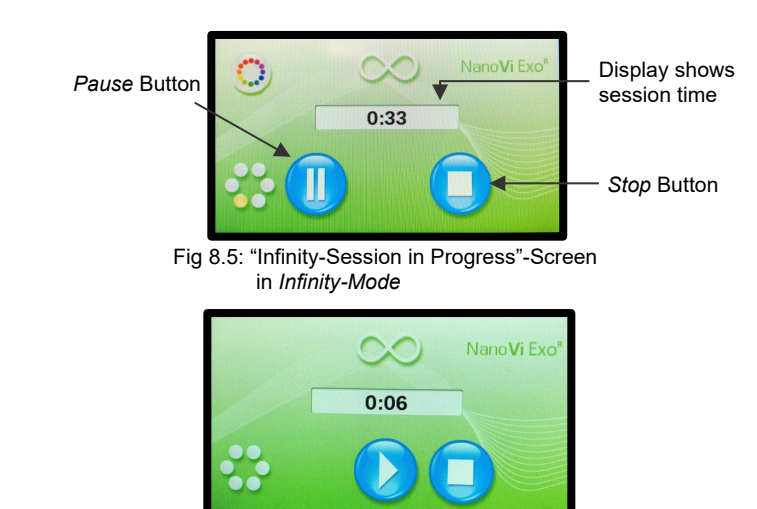

Fig 8.5.1: "Infinity-Session in Pause"-Screen in Infinity-Mode

#### 8.3.3 User-Card-"Timer"-Mode: Select with Owner card and operate with User Card

#### Selecting: User-Card-"Timer"-Mode

To select the User-Card-"Timer"-Mode, the lower button must show an orange dot. Press the button to toggle between orange dot and no dot.

When the mode selector button is orange (Fig. 8.6), press the button "Page up" to switch to the "User Card Request"-Screen. Take the Owner Card out.

#### **Operating: User Card Timer Mode**

To operate in *User-Card-"Timer"-Mode* the device requires a User Card.

The "User Card Request"-Screen (Fig. 8.7) shows when a User Card is required.

A valid User Card must be inserted to operate the device.

If the User Card ID #, which is printed on the User Card, is not identical with the device ID#, the "Invalid User Card"-Screen (Fig. 8.7.1) will show.

When the valid User Card is inserted the "Start-Card"-Screen (Fig. 8.8) shows.

The number above the User Card symbol shows the number of minutes remaining on the User Card.

Enter the desired session time by using the number keypad, the minutes entered show in the display. Use "C" to clear entries.

Start the session by pressing the Start Button.

The session time will count down and minutes will be deducted from the User Card.

Pause or stop session at any time by pressing the corresponding blue button in the "Card-Session in Progress"-Screen (Fig 8.9).

Restart sessions or stop session at any time by pressing the corresponding blue button in the "Card-Session in Pause"-Screen (Fig 8.9.1).

Stopping the session takes you back to the "Start-Card"-Screen (Fig. 8.8).

Remove the User Card when a session is finished. The screen will return to "User Card Request"-Screen (Fig. 8.7).

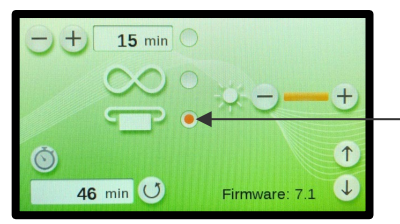

Button for User-Card-Timer"-Mode

Fig. 8.6: User-Card-"Preset"-Mode is selected

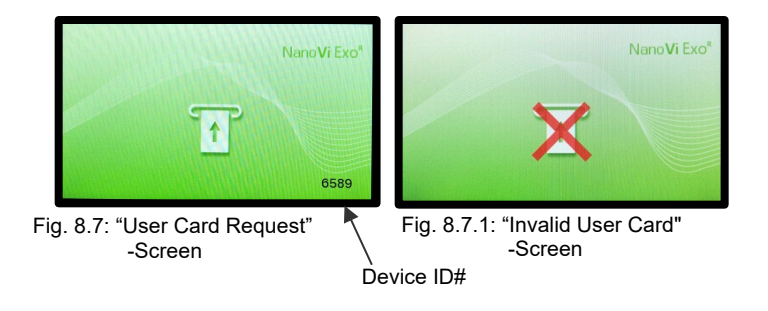

Shows balance of minutes on User Card

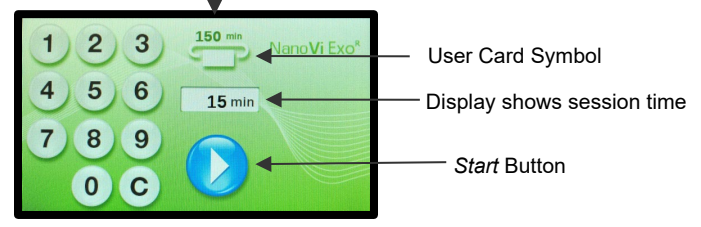

Fig. 8.8: "Start-Card"-Screen in User-Card-"Selectable"-Mode

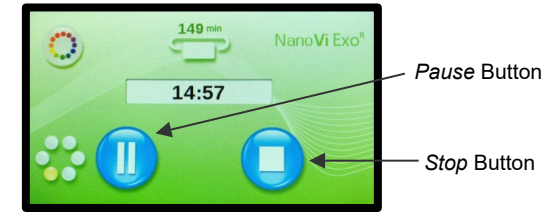

Fig. 8.9: "Card-Session in Progress"-Screen in User-Card-"Selectable"-Mode

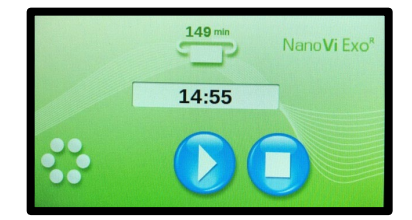

Fig. 8.9.1: "Card-Session in Pause"-Screen in User-Card-"Selectable"-Mode

# eng'3

#### 8.3.4 User-Card-"Preset"-Mode: Select with the Owner Card and operate with User Card

The device can be set up with a predetermined session time. In this case the session time cannot be freely chosen, only shortened, or paused.

#### Selecting: User-Card-"Preset"-Mode

To select the User-Card-"Preset"-Mode, the top and the lower selector buttons must show an orange dot. Press button to toggle between orange dot and no dot (Fig. 8.10).

When the two mode selector buttons are orange, press the "Page up" button to switch to the "User Card Request"-Screen (Fig. 8.11). Take the Owner Card out.

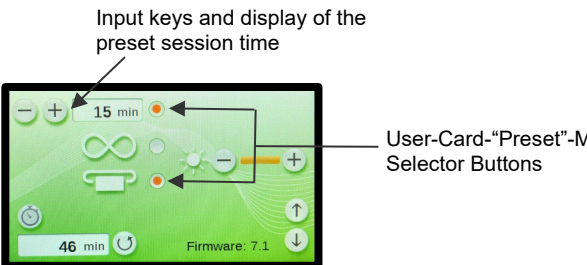

User-Card-"Preset"-Mode

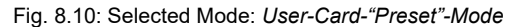

#### **Operating: User-Card-"Preset"-Mode**

To operate in User-Card-"Preset"-Mode the device requires a User Card

The "User Card Request"-Screen (Fig. 8.11) shows when a User Card is required.

A valid User Card must be inserted to operate the device.

If the User Card ID #, which is printed on the User Card, is not identical with the device ID#, the "Invalid User Card"-Screen (Fig. 8.11.1) will show.

When a valid User Card is inserted the "Start-Card"-Screen (Fig. 8.12) shows. The number above the User Card symbol shows the number of minutes remaining on the User Card.

In User-Card-"Preset"-Mode the session time cannot be modified. The display shows the pre-set session time.

Start the session by pressing the Start Button. The session time will count down and minutes will be deducted from the User Card.

Pause or stop session at any time by pressing the corresponding blue button in the "Card-Session in Progress"-Screen (Fig 8.13).

Restart sessions or stop session at any time by pressing the corresponding blue button in the "Card-Session in Pause"-Screen (Fig 8.13.1).

Stopping the session takes you back to the "Start-Card"-Screen (Fig. 8.12).

Remove the User Card when session is finished. Screen will return to the "User Card Request"-Screen (Fig. 8.11).

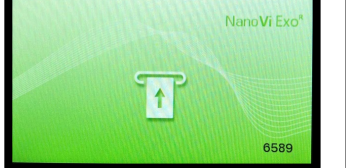

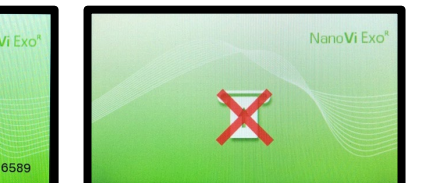

Fig. 8.11: "User Card Request"-Screen Fig. 8.11.1: "Invalid User Card"-Screen (for reference only; (for reference only; identical to Fig. 8.7) identical to Fig. 8.7.1)

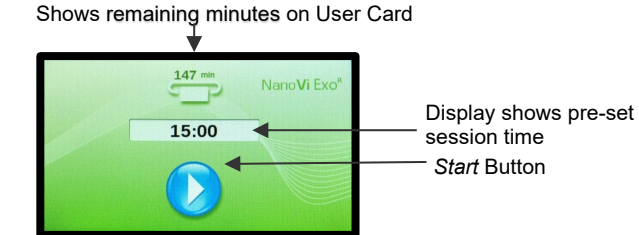

Fig. 8.12: "Start-Card"-Screen in User-Card-"Preset"-Mode

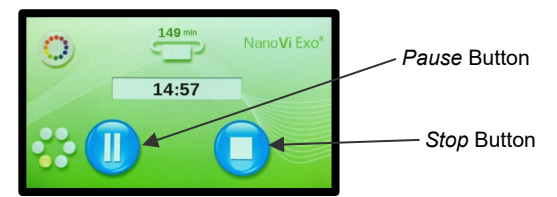

Fig. 8.13 "Card-Session in Progress"-Screen in User-Card-"Preset"-Mode

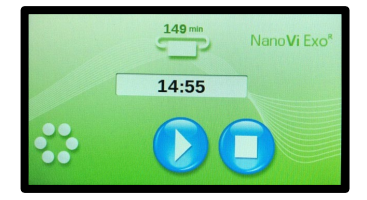

Fig. 8.13.1 "Card-Session in Pause"-Screen in User-Card-"Preset"-Mode

#### 8.4 Programming User Cards

The Owner Card is used to program minutes onto the User Cards or delete minutes from the User Card. The Owner Card, the User Card, and the device must have the same ID#.

The maximum number of minutes a User Card can be programmed to is 9,999 minutes. The User Card can be programmed or reprogrammed as often as required.

Insert the Owner Card. The first "Administration"-Screen will appear, the "Mode setting"-Screen (Fig. 8.14).

Press the Page down button to go to the second "Administration"-Screen, the "Switch to User Card"-Screen (Fig. 8.15).

The screen shows the input keypad and the User Card Request Indicator prompting you to enter a User Card.

If the User Card ID #, which is printed on the User Card, is not identical with the device ID#, the "Invalid User Card"-Screen (Fig. 8.15.1) will show.

Remove Owner Card and insert a valid User Card. This will bring up the third "Administration"-Screen which is the "Programming"-Screen (Fig. 8.16).

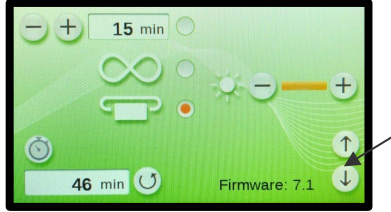

Page down button goes to "Programing"-Screen

Fig. 8.14: "Mode Setting"-Screen with Owner Card (for reference only; identical to Fig. 8.1)

Symbol: User Card Request Indicator

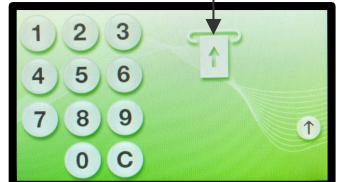

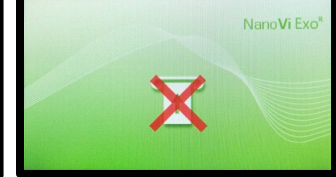

Fig. 8.15: "Switch to User Card" -Screen

Fig. 8.15.1: "Invalid User Card"-Screen (for reference only; identical to Fig. 8.11.1)

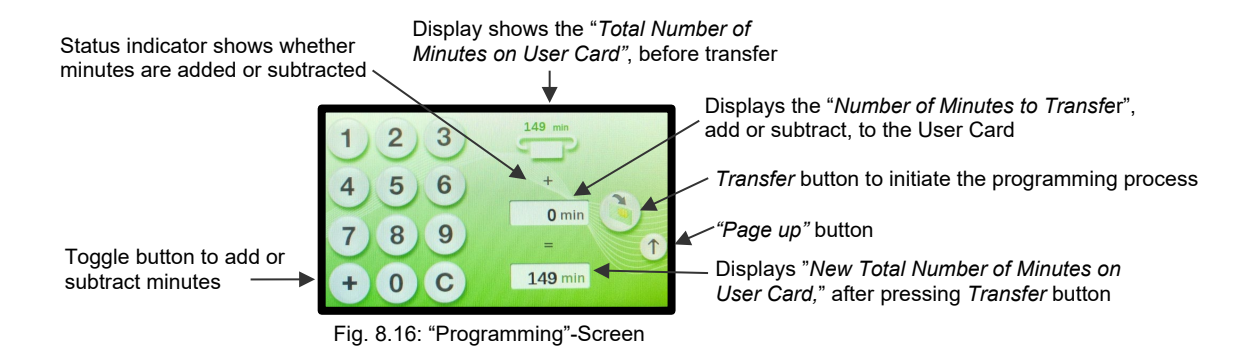

The screen shows the input keypad with a "C" button to clear an entry and the "-" or "+" button. Pressing the *Transfer* button toggles between adding or subtracting minutes to the User Card. The toggle status of the transfer is shown below the display of the "*Total Number of Minutes on User Card*".

The top display shows the "Total Number of Minutes on User Card", before transfer, on the inserted User Card. With the keypad, choose the "Number of Minutes to Transfer", by adding or subtracting to the "Total Number of minutes on User Card".

The display on the bottom shows the "New Total Number of minutes that will be on the User Cards, after the Transfer button is pressed.

After pressing the Transfer button, the transfer is initiated, and the top display shows the updated "Total Number of Minutes on the User Cara".

When the transfer is complete, the "Number of Minutes to Transfer" is kept for repeat programming in the display. The bottom display shows the "New Total Number of minutes on User Card", if the Transfer Button was pressed.

After removing the programmed User Card, the screen changes back to the "Switch to User Card"-Screen (Fig. 8.15). For repeat programming, the next User Card can be inserted. If the "*Number of Minutes to Transfer*" is kept, the same number of minutes can be transferred to the next User Card right away. To change the minutes, the "C" button is used to clear the previous entry for new keypad input.

After programming the last User Card press the "Page up" button until one of the three Start Screens: for *Standard-Mode* (Fig. 7.2), for *Infinity-Mode* (Fig. 8.4) or the "User Card Request"-Screen (Fig. 8.7) for the *User Card Modes*.

#### **Use with Accessories** 9

#### 9.1 **Transportation Case**

### Transportation Case for NanoVi® Device

1: The NanoVi<sup>®</sup> Transportation Case is a custom-fitted hard-shell case.

The case is suitable for checked baggage on airplanes. The outer dimension may allow it to be taken as a carry-on but this depends on size restrictions of each airline.

2: The NanoVi device and necessary accessories fit in custom-designed openings.

The humidifier will leak if water is left in the glass container during transportation. Simply switch the extra glass container with the container that has water and tighten the lid for transport.

The NanoVi device can remain in the transportation case during operation.

3: The case has two wheels and a pullout / retractable handle.

The case offers the possibility to be locked (lock not included).

No special handling measures are necessary for transport or storage.

Dimensions: Length: 22.5" (57 cm) Width: 15" (38 cm) Height: 9" (23 cm)

Weight with device and accessories: 25 lb. (11 kg) (Weight varies slightly depending on numbers of cannulas you travel with)

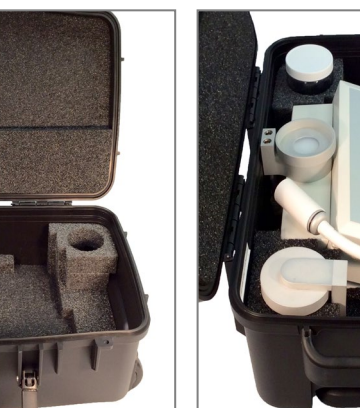

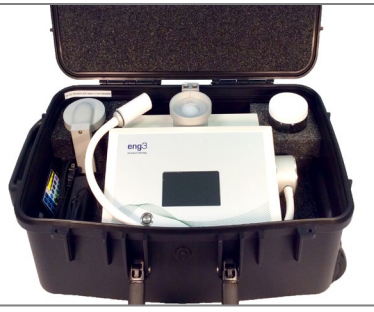

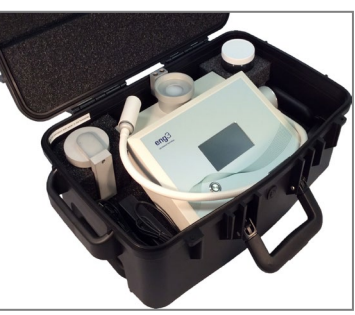

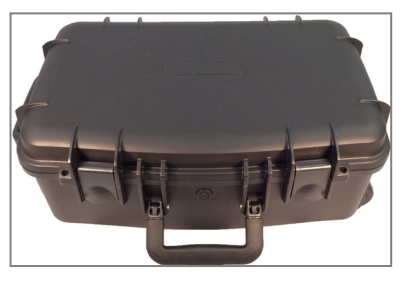

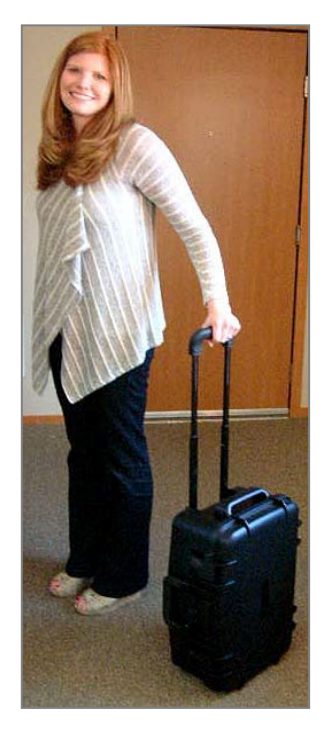

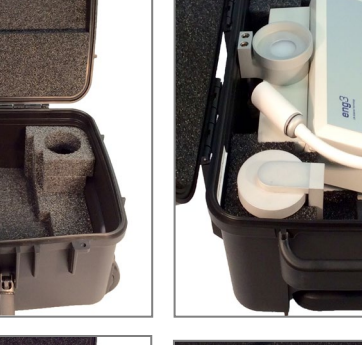

#### **10 Cleaning Instructions**

Water in the NanoVi® device should be changed at the end of each day when used by multiple users. A single user should change the water at least once a week or every five hours of use, whichever comes first.

Do not perform cleaning, servicing, or maintenance when the device is in use. Only perform cleaning, servicing, or maintenance when the device is powered off and not in use.

#### Device

Clean the outside of the NanoVi<sup>®</sup> device with a moist soft cloth, never use more than a mild detergent. Multiple cleanings with this method will not affect the device.

Do not clean with solvents. Solvents are aggressive liquids that could corrode and thereby destroy the surface of the device and the touch screen display.

#### Humidifier (Glass Container, Glass Container Holder and Diffuser - see Section 1)

The humidifier must be removed from the device by pulling it straight up. The glass container is then unscrewed from the lid / glass container holder.

Do not attempt to unscrew the glass container while the Humidifier is still inserted in the device.

The glass container must be replaced if it is chipped or fractured. The glass container should be inspected for damage every 10 hours of use.

After 10 hours of use the glass container and the lid / glass container holder should be hand-washed then rinsed with clean, distilled, or osmotic water.

The diffuser should be rinsed with clean, distilled, purified or osmotic water. It cannot be cleaned using a dishwasher.

The diffuser must be replaced every 12 months. Additionally, if water residue (such as calcareous deposits) is detected on the diffuser, it should be replaced. Contact information for reordering can be found in Section 18.

Cleaning solution may be harmful and should not be used.

#### 11 Maintenance

The NanoVi® device requires no special maintenance. The USER can only perform the following maintenance:

- Renew the humidifier water.
- Replace the diffuser.
- Replace the Paper Tubes or the optional Nasal Cannulas
- Clean the device and the parts listed in Section 10.

#### 12 Storage

For long-term storage prepare the NanoVi® device as follows:

- 1. Pull the plug of the Power Supply out of the NanoV<sup>®</sup> device.
- 2. Disconnect the Power Cord from the electrical outlet.
- 3. Remove the humidifier from the back of the device and empty the water.
- 4. Clean all parts according to Section 10.
- 5. Place cleaned device and accessories in their original boxes (optional).
- 6. Place sealed box in a dry, safe place that is free from the possibility of accidentally falling.

13 Explanation of Symbols

| <u>Symbol</u>         | Title                                                                                                    |  |  |  |  |  |  |
|-----------------------|----------------------------------------------------------------------------------------------------|--|--|--|--|--|--|
|                       | Direct Current Symbol                                                                                                    |  |  |  |  |  |  |
|                       | Class II Electrical Equipment                                                                                                    |  |  |  |  |  |  |
| <b>★</b>              | Type BF Applied Part                                                                                                    |  |  |  |  |  |  |
| www.eng3corp.com/eIFU | Operating Instructions<br>available on shown website                                                                                                    |  |  |  |  |  |  |
|                       | "ON" / "OFF"                                                                                                    |  |  |  |  |  |  |
| REF                   | Article Number                                                                                                    |  |  |  |  |  |  |
| SN                    | Serial Number                                                                                                    |  |  |  |  |  |  |
|                       | Manufacturer                                                                                                    |  |  |  |  |  |  |
| USA                   | Date of Manufacture                                                                                                    |  |  |  |  |  |  |
| Ť                     | Keep Dry                                                                                                    |  |  |  |  |  |  |
| IP20                  | Protected against solid foreign objects of 12,5 mm Ø<br>and greater                                                                                                    |  |  |  |  |  |  |
| ⊙—€—€                 | Center Pin Positive                                                                                                    |  |  |  |  |  |  |
|                       | Owner of waste electronic equipment must recycle these separately from the unsorted municipal waste                                                                                               |  |  |  |  |  |  |
|                       | Recycle Packing Material                                                                                                    |  |  |  |  |  |  |
|                       | Trash                                                                                                    |  |  |  |  |  |  |
| MD                    | Symbol indicates compliance with the MDR (Medical<br>Device Regulation 2017/745/EU                                                                                                    |  |  |  |  |  |  |
| CE                    | <b>CE marking</b> is an administrative marking that indicates<br>conformity with health, safety, and environmental<br>protection standards for products sold within<br>the European Economic Area |  |  |  |  |  |  |
|                       | Certification of medical electrical equipment in Brazil<br>with accreditation indicated by the INMETRO Mark                                                                                       |  |  |  |  |  |  |
| EC REP CH REP UK REP  | Authorized Representative Service in EU, CH, UK                                                                                                    |  |  |  |  |  |  |
|                       | Authorized Importers                                                                                                    |  |  |  |  |  |  |
|                       | Authorized Distributors                                                                                                    |  |  |  |  |  |  |

### 14 Disposal of NanoVi<sup>®</sup> Device and Parts

Follow local governing ordinances and recycling plans regarding the recycling or disposal of the equipment. Refer to the Technical Specifications in Section 16 for the materials of the main components for reference for sorting parts for disposal.

|         | Devices                             | Disposal |
|---------|-------------------------------------|----------|
| 4650-00 | NanoVi <sup>®</sup> Eco             | 2-4      |
| 4800-00 | NanoVi <sup>®</sup> Pro             | X        |
| 4900-00 | NanoVi <sup>®</sup> Exo             |          |
|         |                                     |          |
|         | Accessories                         |          |
| 4300-00 | Glass Container                     |          |
| 4370-00 | Holder with Glass Container         |          |
| 4340-00 | Power Supply Input / Output         |          |
| 4350-00 | Power Cord 2-Prong, 6 1/2 ft. (2 m) |          |
| -10     | Power Cord 2-Prong, 6 1/2 ft. (2 m) | Ø        |
| -20     | Power Cord 2-Prong, 6 1/2 ft. (2 m) |          |
| -30     | Power Cord 2-Prong, 6 1/2 ft. (2 m) |          |
| -60     | Power Cord 2-Prong, 6 1/2 ft. (2 m) |          |
| 4530-00 | User Manual                         |          |
| 4540-00 | Concise User Manual                 |          |
|         |                                     |          |
|         | Consumables                         |          |
| 4310-00 | Diffuser for Humidifier             | Ŵ        |
| 4400-00 | Paper tube                          |          |
|         |                                     |          |
|         | <b>Optional Accessorie</b>          | s        |
| 4200-00 | Transportation Case                 |          |
|         |                                     |          |
|         | Consumables                         |          |
| 4360-00 | Nasal cannulas                      |          |
| 4510-00 | User Smartcard                      | Ŵ        |
| 4510-00 | Owner Smartcard                     |          |
|         |                                     |          |
|         | Packing material                    |          |
|         |                                     |          |

### 15 Troubleshooting

#### 15.1 Normal Operation

As soon as the NanoVi<sup>®</sup> device starts operation, the air pumps are switched on and the glass container is illuminated. At the same time the water starts to bubble and a humming from the air pumps can be heard.

If the pumps are not humming and the water in the humidifier is not bubbling, the air pumps are not working.

If the pumps are humming but the water in the container is not bubbling, the humidifier has not been correctly inserted into the device. Reseating the connection may resolve this problem. It is also possible that the glass container is not tightly screwed into the glass container holder. Note: Fig. 5.3 to see how the connection should be made.

If the pumps create little or no airflow, the effectiveness of the device is compromised. Refer to the error codes below or contact customer support.

#### 15.2 Errors

If an error occurs, the "Error"-Screen (Fig. 15.1) is displayed. Note the error code number so that you can look it up in the table below. The contact number for your location will be displayed at: www.eng3corp.com/service

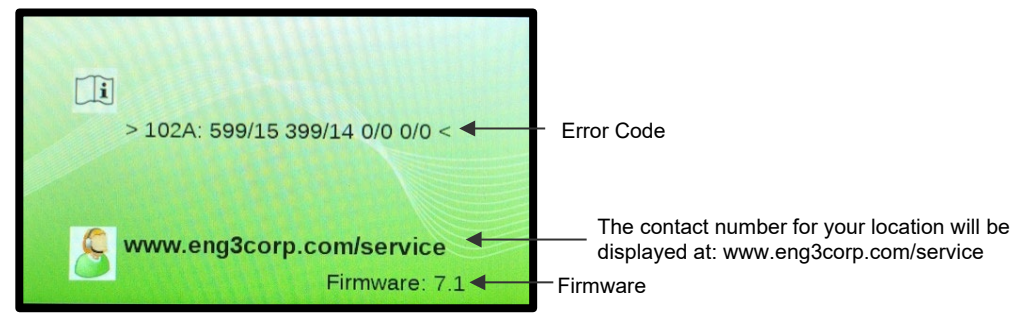

Fig. 15.1 "Error"-Screen

Error codes are below and should be given to Eng3 Customer Support when you call. Use the number of the error message screen to reach technical support for the NanoVi<sup>®</sup> device.

| Code      | Error Message             |
|-----------|---------------------------|
| 101P: xxx | Pump error                |
| 102A: xxx | Excitation unit LED error |
| 103L: xxx | Lamp error                |

Table 15.1 Lookup table for error codes

### **16** Electromagnetic compatibility

### 16.1 Electromagnetic emissions

#### Guidance and manufacturer's declaration - electromagnetic emissions

The NanoVi is intended for use in the electromagnetic environment specified below. The customer or the user of the NanoVi should assure that it is used in such an environment.

| Emissions test        | Compliance | Electromagnetic environment – guidance                                                    |
|-----------------------|------------|-------------------------------------------------------------------------------------------|
| RF emissions          | Group 1    | The NanoVi uses RF energy only for its internal function. Therefore, its RF emissions are |
| CISPR 11              |            | very low and are not likely to cause any interference in nearby electronic equipment.     |
| RF emissions          | Class B    | The NanoVi is suitable for use in all establishments, including domestic and medical      |
| CISPR 11              |            | network that supplies buildings used for domestic purposes.                               |
| Harmonic emissions    | Class A    |                                                                                           |
| IEC 61000-3-2         |            |                                                                                           |
| Voltage fluctuations/ | Complies   |                                                                                           |
| flicker emissions     |            |                                                                                           |
| IEC 61000-3-3         |            |                                                                                           |
|                       |            |                                                                                           |

#### 16.2 Electromagnetic immunity

#### Guidance and manufacturer's declaration - electromagnetic immunity

The NanoVi is intended for use in the electromagnetic environment specified below. The customer or the user of the NanoVi should assure that it is used in such an environment.

| Immunity test                                    | IEC 60601 test<br>level                                                        | Compliance level                                              | Electromagnetic environment - guidance                                              |  |  |  |  |  |
|--------------------------------------------------|--------------------------------------------------------------------------------|---------------------------------------------------------------|-------------------------------------------------------------------------------------|--|--|--|--|--|
| Electrostatic discharge (ESD)                    | ± 8 kV contact                                                                 | ± 8 kV contact                                                | Floors should be wood, concrete, or ceramic tile. If floors are                     |  |  |  |  |  |
|                                                  | ± 2 kV air                                                                     | ± 2 kV air                                                    | covered with synthetic material, the relative humidity should be at least 30 $\%$   |  |  |  |  |  |
| IEC 61000-4-2                                    | ± 4 kV air                                                                     | ± 4 kV air                                                    |                                                                                     |  |  |  |  |  |
|                                                  | ± 8 kV air                                                                     | ± 8 kV air                                                    |                                                                                     |  |  |  |  |  |
|                                                  | ± 15 kV air                                                                    | ± 15 kV air                                                   |                                                                                     |  |  |  |  |  |
| Electrical fast transient/burst<br>IEC 61000-4-4 | ± 2 kV for power supply<br>lines<br>± 1 kV for SIP/SOP<br>Repetition frequency | ± 2 kV for power supply lines<br>Repetition frequency 100 kHz | Mains power quality should be that of a typical commercial or hospital environment. |  |  |  |  |  |
| Surgo                                            | $\pm 0.5, 1.0 \text{ k}/(\text{ling}(c))$ to                                   | $\pm 0.5$ 1.0 kV lipo(s) to                                   | Mains nower quality should be that of a typical commercial or                       |  |  |  |  |  |
| Surge                                            |                                                                                |                                                               | heapital apvironment                                                                |  |  |  |  |  |
| IEC 61000-4-5                                    | ± 0,5, 1,0, 2 kV line(s) to<br>earth                                           | ± 0,5, 1,0, 2 kV line(s) to<br>earth                          |                                                                                     |  |  |  |  |  |
|                                                  |                                                                                |                                                               |                                                                                     |  |  |  |  |  |

| Voltage dips, short interruptions<br>and voltage variations on power<br>supply input lines<br>(Blackouts, brownouts, and fluctuations<br>of the power supply according to IEC )<br>IEC 61000-4-11 | 0 % UT; 0.5 cycle<br>At 0°, 45°, 90°, 135°,<br>180°, 225°, 270° and<br>315°<br>0 % UT; 1 cycle and 70<br>% UT; 25/30 cycles<br>Single phase: at 0°<br>0 % UT; 250/300 cycles | 0 % UT; 0.5 cycle<br>At 0°, 45°, 90°, 135°,<br>180°, 225°, 270° and<br>315°<br>0 % UT; 1 cycle and 70<br>% UT; 25/30 cycles<br>Single phase: at 0°<br>0 % UT; 250/300 cycles | Mains power quality should be that of a typical com-<br>mercial or hospital environment. If the user of the Na-<br>noVi requires continued operation during power<br>mains interruptions, it is<br>recommended that the NanoVi be powered from an<br>uninterruptible supply or a battery. |
|----------------------------------------------------------------------------------------------------|----------------------------------------------------------------------------------------------------|----------------------------------------------------------------------------------------------------|----------------------------------------------------------------------------------------------------|
| Power frequency                                                                                                    | 30 A/m                                                                                                    | 30 A/m                                                                                                    | Power frequency magnetic fields should be at levels                                                                                                    |
| (50/60Hz)                                                                                                    |                                                                                                    |                                                                                                    | characteristic of a typical commercial or hospital envi-<br>ronment.                                                                                                    |
| magnetic field                                                                                                    |                                                                                                    |                                                                                                    |                                                                                                    |
| IEC 61000-4-8                                                                                                    |                                                                                                    |                                                                                                    |                                                                                                    |
| NOTE $U_T$ is the a.c. mains voltage prior to                                                                                                    | application of the test level.                                                                                                    | 1                                                                                                    | 1                                                                                                    |
| 1                                                                                                    |                                                                                                    |                                                                                                    |                                                                                                    |

| Guidance and manufacturer's declaration - electromagnetic immunity |
|--------------------------------------------------------------------|
|--------------------------------------------------------------------|

The NanoVi is intended for use in the electromagnetic environment specified below. The customer or the user of the NanoVi should assure that it is used in such an environment.

| Immunity test               | IEC 60601 test<br>level                                                                          | Compliance level                                                                              | Electromagnetic environment - guidance                                                                                                    |
|-----------------------------|--------------------------------------------------------------------------------------------------|-----------------------------------------------------------------------------------------------|----------------------------------------------------------------------------------------------------|
| Conducted FR                | 3 Vrms                                                                                           | 3 V                                                                                           | Portable and mobile RF communications equipment should be<br>used no closer to any part of the NanoVi, including cables, that<br>the recommended separation distance calculated from the<br>equation applicable to the frequency of the transmitter.<br>Use of this equipment adjacent to or stacked with other equip-<br>ment should be avoided because it could result in improper op-<br>eration. If such use is necessary, this equipment and the other<br>equipment should be observed to verify that they are normally. |
| IEC 61000-4-6               | 150 kHz to 80 MHz<br>6 Vrms in ISM bands be-<br>tween 0.15 MHz and 80<br>MHz<br>80 % AM at 1 kHz | 150 kHz to 80 MHz<br>6 Vrms in ISM bands be-<br>tween 0.15 MHz and 80 MHz<br>80 % AM at 1 kHz | Recommended separation distance<br>$dd = \frac{3.5}{3}\sqrt{PP}$                                                                                                    |
| Radiated RF<br>Transient RF | 3 V/m<br>80 MHz to 2,7 GHz<br>80 % AM by 1 kHz                                                   | 80 MHz to 2,7 GHz<br>80 % AM by 1 kHz                                                         | $aa = \sqrt{PP}$ 80 MHz to 800 MHz                                                                                                    |
| IEC 61000-4-3               | ou 70 Aivi by 1 KHZ                                                                              |                                                                                               | $dd = \sqrt{PP}$ 800 MHz to 2,5 GHz<br>Where P is the maximum output power rating of the transmitter<br>in watts (W) according to the transmitter manufacturer and d is<br>the recommended separation distance in meters (m).                                                                                                    |

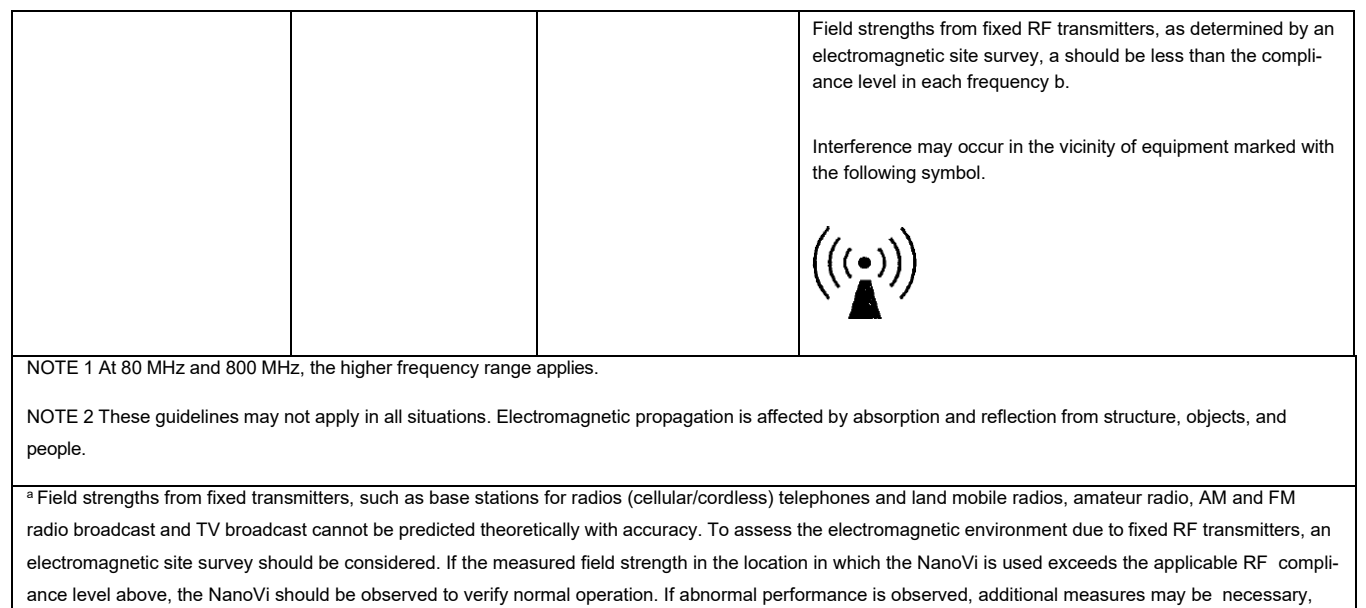

such as re-orienting or relocating the NanoVi.

<sup>b</sup> Over the frequency range 150 kHz to 80 MHz, field strengths should be less than 3 V/m.

#### 16.3 Recommended separation distances

### Recommended separation distances between portable and mobile RF communications equipment and the NanoVi

The NanoVi is intended for use in an electromagnetic environment in which radiated RF disturbances are controlled. The customer or the user if the NanoVi can help prevent electromagnetic interference by maintaining a minimum distance between portable and mobile RF communications equipment (transmitters) and the NanoVi as recommended below, according to the maximum output power of the communications equipment.

|                                  | Separation distance according to frequency of transmitter |                                |                              |  |  |  |  |  |  |
|----------------------------------|-----------------------------------------------------------|--------------------------------|------------------------------|--|--|--|--|--|--|
| Rated maximum<br>output power of | m                                                         |                                |                              |  |  |  |  |  |  |
| transmitter                      | 150 kHz to 80 MHz                                         | 80 MHz to 800 MHz              | 800 MHz to 2,5 GHz           |  |  |  |  |  |  |
| W                                | $dd = \frac{3.5}{3}\sqrt{PP}$                             | $dd = \frac{3.5}{10}\sqrt{PP}$ | $dd = \frac{7}{10}\sqrt{PP}$ |  |  |  |  |  |  |
| 0,01                             | 0,12                                                      | 0,035                          | 0,07                         |  |  |  |  |  |  |
| 0,1                              | 0,37                                                      | 0,11                           | 0,22                         |  |  |  |  |  |  |
| 1                                | 1,2                                                       | 0,35                           | 0,7                          |  |  |  |  |  |  |
| 10                               | 3,8                                                       | 1,1                            | 2,2                          |  |  |  |  |  |  |
| 100                              | 12                                                        | 3,5                            | 7                            |  |  |  |  |  |  |

For transmitters rated at a maximum output power not listed above, the recommended separation distance d in meters (m) can be estimated using the equation applicable to the frequency of the transmitter, where P is the maximum output power rating of the transmitter in watts (W) according to the transmitter manufacturer.

NOTE 1 At 80 MHz and 800 MHz, the separation distance for the higher frequency range applies.

NOTE 2 The guidelines may not apply in all situations. Electromagnetic propagation is affected by absorption and reflection from structures, objects and people.

### 17 Product Specifications and Registrations

#### 17.1 Technical Specifications

|                                     |                                       | NanoVi® Eco                            |                                    | NanoVi® Pro                                                                                                    | NanoVi <sup>®</sup> Exo                          |  |  |  |
|-------------------------------------|---------------------------------------|----------------------------------------|------------------------------------|----------------------------------------------------------------------------------------------------|--------------------------------------------------|--|--|--|
| Article Num                         | nber:                                 | 4650-00                                | 4800-00                            |                                                                                                    | 4900-00                                          |  |  |  |
| Output per                          | formance:                             | 200%                                   |                                    | 200% -                                                                                                    | 200%                                             |  |  |  |
| NanoVi® E                           | co has half the output: 50%           |                                        |                                    |                                                                                                    |                                                  |  |  |  |
|                                     |                                       |                                        |                                    | and the second second se | 222122                                           |  |  |  |
| NanoVi® P                           | ro establishes baseline output: 100%  | 100%                                   |                                    | 100%                                                                                                    | 100%                                             |  |  |  |
| N 1 6®                              | the base Quittee subsute 2000/        | 50%                                    |                                    | 50%                                                                                                    | 50%                                              |  |  |  |
| Nanovi <sup>®</sup> E               | xo has 2x the output: 200%            | ECO PRO EXO                            | -                                  | ECO PRO EXO                                                                                                    | ECO PRO EXO                                      |  |  |  |
| Recommer                            | aded frequency of sessions:           | Ontimal: Daily                         | Ontimal: Da                        | ailv                                                                                                    | Ontimal: Daily                                   |  |  |  |
| neodinnei                           | raca nequency of designs.             | Ideal: 3 x per week                    | Ideal: 3 x p                       | er week                                                                                                    | Ideal: 3 x per week                              |  |  |  |
|                                     |                                       | Minimum: 1 x per week                  | Minimum: 1                         | x per week                                                                                                    | Minimum: 1 x per week                            |  |  |  |
| Suggested                           | session time (More is better)         | 60 minutes on the Eco =                | 30 minutes                         | son the Pro =                                                                                                    | 15 minutes on the Exo                            |  |  |  |
|                                     |                                       |                                        |                                    |                                                                                                    |                                                  |  |  |  |
| Minimum li                          | fespan:                               | 10,000 hours = 600,000 minutes         | 10,000 hou                         | rs = 600,000 minutes                                                                                                    | 10,000 hours = 600,000 minutes                   |  |  |  |
| Minimum #                           | of sessions per lifespan:             | 10,000 sessions of 60 minutes          | 20,000 ses                         | sions of 30 minutes                                                                                                    | 40,000 sessions of 15 minutes                    |  |  |  |
| Smartcard                           | system:                               | No                                     | Yes:                               |                                                                                                    | Yes:                                             |  |  |  |
| - Owne                              | er Card                               |                                        | - Owne                             | r Card for selecting the                                                                                                    | <ul> <li>Owner Card for selecting the</li> </ul> |  |  |  |
| - User                              | Card works on the device it was       |                                        | Opera                              | tion Mode                                                                                                    | Operation Mode                                   |  |  |  |
| progr                               | ammed for                             |                                        | - User (                           | Card programmable for up                                                                                                    | - User Card programmable for up                  |  |  |  |
| Standard m                          | ande Timer Mode:                      | Vec. onter application time in minutes | Vec ontor                          | application time in minutes                                                                                                    | Ves onter application time in minutes            |  |  |  |
| Standard II                         | iode - Tillel Mode.                   | on the touch screen.                   | on the touc                        | h screen.                                                                                                    | on the touch screen.                             |  |  |  |
| Mode with                           | Smartcard - Timer Mode:               | No                                     | Yes, used a                        | application time gets                                                                                                    | Yes, used application time gets                  |  |  |  |
|                                     |                                       |                                        | deducted fr                        | om the User Card.                                                                                                    | deducted from the User Card.                     |  |  |  |
|                                     |                                       |                                        |                                    |                                                                                                    |                                                  |  |  |  |
|                                     | - Session Mode:                       | NO                                     | Yes, session minutes deducted from |                                                                                                    | Yes, session minutes deducted from               |  |  |  |
|                                     |                                       |                                        | User Card.                         |                                                                                                    | User Card.                                       |  |  |  |
|                                     | - Infinity Mode:                      | No                                     | Yes                                |                                                                                                    | Yes                                              |  |  |  |
| 20 20 200                           |                                       | 33552D                                 |                                    |                                                                                                    |                                                  |  |  |  |
| Option for                          | grouping multiple devices:            | No                                     | Yes, User (                        | Card can be used for any                                                                                                    | Yes, User Card can be used for any               |  |  |  |
| (With Sma                           | rtcard System only)                   |                                        | device in the group.               |                                                                                                    | device in the group.                             |  |  |  |
| Lamp for II                         | lumination of water:                  | 16 Colors & off 16 C                   |                                    | koff                                                                                                    | 16 Colors & off                                  |  |  |  |
| Illumination                        | 1 effects:                            | Solid, flash, strobe, fade, smooth     | Solid, flash, strobe, fade, smooth |                                                                                                    | Solid, flash, strobe, fade, smooth               |  |  |  |
| Excitation                          | units / - elements / max power:       | 1/6/6x 700 pW                          | 2 / 12 / 12 x 700 pW               |                                                                                                    | 4 / 24 / 24 x 700 pW                             |  |  |  |
| Spectral er                         | nission / max power:                  | 1100–1300nm and 1500-1700nm            | 1100–1300nm and 1500-1700nm        |                                                                                                    | 1100–1300nm and 1500-1700nm                      |  |  |  |
| Dimension                           | s(wxlxh):                             | 12" x 11" x 9" (31 x 28 x 23 cm)       | 12" x 11" x 9" (31 x 28 x 23 cm)   |                                                                                                    | 12" x 11" x 9" (31 x 28 x 23 cm)                 |  |  |  |
| Weight:                             |                                       | 8.5 lb. (3.9 kg)                       | 9.0 lb. (4.1 kg)                   |                                                                                                    | 9.5 lb. (4.3 kg)                                 |  |  |  |
| Silver antin                        | nicrobial tubing:                     | Yes, after humidification unit         | Yes, after humidification unit     |                                                                                                    | Yes, after humidification unit                   |  |  |  |
| Amount of                           | distilled water for operation:        | 8.5 fl. oz. (250 ml)                   | 8.5 fl. oz. (250 ml)               |                                                                                                    | 8.5 fl. oz. (250 ml)                             |  |  |  |
| Display:                            |                                       | Touch Screen LCD, color                | Touch Screen LCD, color            |                                                                                                    | Touch Screen LCD, color                          |  |  |  |
| Volume an                           | d brightness adjustment:              | 1 factory setting                      | 8 individual                       | settings                                                                                                    | 8 individual settings                            |  |  |  |
| Pumps:                              |                                       | 2                                      | 2                                  |                                                                                                    | 2                                                |  |  |  |
| Air intake a                        | and output:                           | 0.141 CFM (4.0 liters per minute)      | 0.141 CFM                          | (4.0 liters per minute)                                                                                                    | 0.141 CFM (4.0 liters per minute)                |  |  |  |
| Current Lev                         | vels (A) Off                          | 0.04                                   | 0.04                               |                                                                                                    | 0.04                                             |  |  |  |
| Current Le                          | vels (A) On-standby                   | 0.10                                   | 0.10                               |                                                                                                    | 0.10                                             |  |  |  |
| Current Le                          | vels (A) On-running                   | 0.30                                   | 0.32                               |                                                                                                    | 0.36                                             |  |  |  |
| Componen                            | ts automatically tested for function: | Pumps, excitation elements, lamp       | Pumps, exc                         | citation elements, lamp                                                                                                    | Pumps, excitation elements, lamp                 |  |  |  |
| Service ch                          | ock:                                  | Not Required self-testing              | Not Require                        | ad self-testing                                                                                                    | Not Required self-testing                        |  |  |  |
| Warranty                            |                                       | 2 Years                                | 2 Years                            |                                                                                                    | 2 Years                                          |  |  |  |
|                                     | Accorri                               |                                        |                                    | Ontional                                                                                                    | Accessories                                      |  |  |  |
| 4200.00                             | Accessorie                            |                                        | 4200.00                            |                                                                                                    | Accessories                                      |  |  |  |
| 4300-00 Glass Container             |                                       | Aluminum                               | 4200-00                            | Transponation Case                                                                                                    | Black with foarn inserts                         |  |  |  |
| 4370-00 Holder with Glass Container |                                       |                                        |                                    | -                                                                                                    |                                                  |  |  |  |
| 4340-00 Power Supply Input / Output |                                       | 100 - 240V AC / 12V DC, 4A             | Consuma                            |                                                                                                    | DIES                                             |  |  |  |
| 4350-00                             | Power Cord 2-Prong, 6 ½ ft. (2 m)     | US, CA, Mexico, Japan                  | 4360-00                            | Nasal cannulas                                                                                                    | 1 π. (0.3 m), Latex-free material                |  |  |  |
| -10                                 | Power Cord 2-Prong, 6 ½ ft. (2 m)     | EU, Asia, Israel, South America        | 4510-00                            | User Smartcards for                                                                                                    | Programmable for up to 9,999 minutes             |  |  |  |
| -20                                 | Power Cord 2-Prong, 6 ½ ft. (2 m)     | UK, Malaysia, Singapore                |                                    | NanoVI <sup>®</sup> Pro and                                                                                                    | for use in "Card Mode"                           |  |  |  |
| -30                                 | Power Cord 2-Prong, 6 ½ ft. (2 m)     | Australia, New Zealand                 | 4510.00                            | NanoVI <sup>®</sup> Exo                                                                                                    | Paguirad for actting "Card Mada" and             |  |  |  |
| -00                                 | Fower Coru 2-Frong, 6 72 it. (2 m)    | Unina                                  | 4510-00                            | owner ornaricards for                                                                                                    | Required for setting Card Mode and               |  |  |  |

Technical specifications are subject to change without notice. Not liable for misprints. Copyright © 2020 Eng3 Corporation. All rights reserved. M072-rev15

Consumables

4530-00

4540-00

4310-00 4400-00 User Manual

Paper tube

Concise User Manual

Diffuser for Humidifier

Available in different languages

Available in different languages

Replace once a year White paper tubes for programming minutes on User Smartcards

NanoVi<sup>®</sup> Pro and

NanoVi<sup>®</sup> Exo

### 17.2 Product Registrations

#### 17.2.1 NanoVi® Registration: FDA

NanoVi®, NanoVi® Eco, NanoVi® Pro, and NanoVi® Exo devices are registered with the United States Food and Drug Administration (FDA).

FDA Device Listing number: D097353 FDA Facility Registration number: 3004152208

| of U.S. Department of Health and Human Services Welcome, Hans-Joachim - ENG   FURLS HOME |                                                                                    |                |                                   |                  |                                               |                           |                      |             |                           |                          |        |                         |                       |                   |            |              |               |
|------------------------------------------------------------------------------------------|------------------------------------------------------------------------------------|----------------|-----------------------------------|------------------|-----------------------------------------------|---------------------------|----------------------|-------------|---------------------------|--------------------------|--------|-------------------------|-----------------------|-------------------|------------|--------------|---------------|
| DRLM       FURLS       Device Registration & Listing Module                              |                                                                                    |                |                                   |                  |                                               |                           |                      |             |                           |                          |        |                         |                       |                   |            |              |               |
|                                                                                          |                                                                                    |                |                                   |                  |                                               |                           |                      |             |                           |                          |        |                         |                       |                   |            |              | 80            |
| DRLM Home > View Your Registrations                                                      | and Listings                                                                       |                |                                   |                  |                                               |                           |                      |             |                           |                          |        |                         |                       |                   |            |              |               |
| Annual Registration                                                                      | View You                                                                           | ur Regis       | tered Fac                         | ilities          |                                               |                           |                      |             |                           |                          |        |                         |                       |                   |            |              |               |
| Annual Registration                                                                      | Owner/Operate                                                                      | or: 9058276    | 10100100                          | indee            |                                               |                           |                      |             |                           |                          |        |                         |                       |                   |            |              |               |
| Facility Registration ~                                                                  | Show 10                                                                            | per page       |                                   |                  |                                               |                           |                      |             |                           |                          |        |                         |                       |                   | Filter     | Clear So     | rt and Filter |
| Facility<br>Change Registration Information for                                          | Registration                                                                       | Number         | 1Ē                                | Registration Sta | tus 💵                                         | Registration Status Rea   | ison                 | 11          | Facility Name/ Trade N    | lame(s)                  | lī     | Address                 | lī                    | Expiration Da     | te         | II Acti      | on            |
| a Facility<br>Cancel, Deactivate, or Reactivate a                                        | 3004152208                                                                         |                |                                   | Active           |                                               | Registration changed from | m inactive to active |             | ENG3 CORPORATION          |                          |        | 2234 EASTL              | AKE AVE               | 2025-12-31        |            | ۲            |               |
| View Your Registration and Listing<br>Information                                        |                                                                                    |                |                                   |                  |                                               |                           |                      |             |                           |                          |        | WASHINGTO<br>UNITED STA | ,<br>DN 98102<br>(TES |                   |            |              |               |
|                                                                                          |                                                                                    |                |                                   |                  |                                               |                           |                      |             |                           |                          |        |                         |                       |                   |            |              | ₽ 0           |
| DRLM Home > View Your Registrations                                                      | and Listings                                                                       |                |                                   |                  |                                               |                           |                      |             |                           |                          |        |                         |                       |                   |            |              |               |
|                                                                                          | V6                                                                                 | - Devia        | - 1 -                             |                  |                                               |                           |                      |             |                           |                          |        |                         |                       |                   |            |              |               |
| Annual Registration                                                                      | VIEW YOU<br>Owner/Operato                                                          | IT DEVIC       | e Listings                        |                  |                                               |                           |                      |             |                           |                          |        |                         |                       |                   |            |              |               |
| Facility Registration ~                                                                  | Chana do                                                                           |                |                                   |                  |                                               |                           |                      |             |                           |                          |        |                         |                       |                   | Filter     | Clear So     | rt and Filter |
| Register a New Medical Device<br>Facility                                                | Show 10                                                                            | per page       |                                   |                  | t 🗊 Type of Combination Product 👔 Device Name |                           |                      |             | 10                        |                          |        |                         | Filter:               |                   |            |              |               |
| a Facility<br>Cancel, Deactivate, or Reactivate a                                        | Listing III<br>Number                                                              | Listing Status | Premarket<br>Submission<br>Number | Code(s)          |                                               |                           |                      | lame        | I Registration Number/FEI |                          |        |                         |                       | Action            |            |              |               |
| Facility Registration<br>View Your Registration and Listing                              | D097353                                                                            | Active         |                                   | KFZ              |                                               |                           |                      | HUMIDIF     | TER, NON-DIRECT PATIE     | ENT INTERFACE (HOME-     | USE)   |                         | F                     | Registration Nurr | ber:       |              | ۲             |
| Information<br>Change the Official Correspondent                                         |                                                                                    |                |                                   |                  |                                               |                           |                      |             |                           |                          |        |                         | 30                    | Manufacture       | 52208      |              |               |
|                                                                                          |                                                                                    |                |                                   |                  |                                               |                           |                      |             |                           |                          |        |                         |                       |                   |            |              | ₽ 0           |
| DRLM Home > View Your Registrations                                                      | and Listings                                                                       |                |                                   |                  |                                               |                           |                      |             |                           |                          |        |                         |                       |                   |            |              |               |
| Annual Registration                                                                      | View Sel                                                                           | lected Li      | isting Deta                       | ails             |                                               |                           |                      |             |                           |                          |        |                         |                       |                   |            |              |               |
| Annual Registration                                                                      | Listing Num<br>Listing State                                                       | ıber<br>us     |                                   |                  |                                               | D097353<br>Active         |                      |             |                           |                          |        |                         |                       |                   |            |              |               |
| Register a New Medical Device                                                            | Premarket Submission Number                                                        |                |                                   |                  |                                               |                           |                      |             |                           |                          |        |                         |                       |                   |            |              |               |
| Change Registration Information for<br>a Facility                                        | Product Code Product Name KE7 LI IMINICIED NOM DIDEOT ONTENT INTEDEACE (UCME 1107) |                |                                   |                  |                                               |                           |                      |             |                           |                          |        |                         |                       |                   |            |              |               |
| Cancel, Deactivate, or Reactivate a<br>Facility Registration                             |                                                                                    |                |                                   |                  |                                               |                           |                      |             |                           |                          |        | -,                      |                       |                   |            |              |               |
| View Your Registration and Listing<br>Information                                        |                                                                                    | Registratio    | n#                                |                  | Registration St                               | atus                      |                      |             | Regi                      | stration Status Reason   |        |                         |                       |                   | Activities |              |               |
| for a Facility                                                                           |                                                                                    | 300415220      | 08                                |                  | Active                                        |                           |                      |             | Registration              | changed from inactive to | active |                         |                       |                   |            | Manufacturer |               |
| Transfer Ownership of a Facility                                                         |                                                                                    |                |                                   |                  |                                               |                           | Vi                   | ew Propriet | tary Names                |                          |        |                         |                       |                   |            |              |               |
| (Report Purchase)                                                                        |                                                                                    |                |                                   |                  |                                               |                           |                      |             |                           |                          |        |                         |                       |                   |            |              | 0 🖨           |
| DRLM Home > View Your Registrations                                                      | and Listings                                                                       |                |                                   |                  |                                               |                           |                      |             |                           |                          |        |                         |                       |                   |            |              |               |
|                                                                                          | View Pro                                                                           | nrietarv       | Names                             |                  |                                               |                           |                      |             |                           |                          |        |                         |                       |                   |            |              |               |
|                                                                                          | Listing Number D097353                                                             |                |                                   |                  |                                               |                           |                      |             |                           |                          |        |                         |                       |                   |            |              |               |
|                                                                                          | Proprietary Name                                                                   |                |                                   |                  |                                               |                           |                      |             |                           |                          |        |                         | Confide               | ntial             |            |              |               |
|                                                                                          |                                                                                    |                |                                   |                  | NanoVi                                        |                           |                      |             |                           |                          |        |                         | N                     |                   |            |              |               |
|                                                                                          |                                                                                    |                |                                   |                  | NanoVi Ex                                     | )<br>)                    |                      |             |                           | N                        |        |                         |                       |                   |            |              |               |
|                                                                                          | NanoV Eco     N                                                                    |                |                                   |                  |                                               |                           |                      |             |                           |                          |        |                         | N                     |                   |            |              |               |

#### 17.2.2 NanoVi<sup>®</sup> Registration: EU

All NanoVi $^{\otimes}$  devices carry the C  $\varepsilon$  mark represented in the declaration below.

|                                                                                                    |                                                                                                    |                                                                                                    |                                                                                                    | -                                                                                                    |                                                                                                    |
|----------------------------------------------------------------------------------------------------|----------------------------------------------------------------------------------------------------|----------------------------------------------------------------------------------------------------|----------------------------------------------------------------------------------------------------|----------------------------------------------------------------------------------------------------|----------------------------------------------------------------------------------------------------|
|                                                                                                    | KONFORMI<br>DECLARATIO                                                                                                    | TÄTSERI<br>N OF CC                                                                                                    | KLÄRUNG / DE<br>INFORMITY / D                                                                                                    | CLARATION DE CONFOI                                                                                                    | RMITE<br>ORMITA                                                                                                    |
| SRN-#, Name und Adre<br>SRN-#, Nom et adresse<br>SRN-#, Nome e indirizzc<br>SRN-#, Name and addre                                                             | esse der Firma<br>de l'entreprise<br>o della ditta<br>ess of the firm                                                                                                    | SRN-#:<br>Manufactu<br>Street. Cit<br>Phone nur<br>E-mail:                                                                                                    | irer:<br>y, Country:<br>mber:                                                                                                    | US-MF-000009925<br>Eng3 Corporation<br>2234 Eastlake Ave E, Seattle, V<br>011-206-525 0227<br>info@eng3corp.com                                                                                                    | NA 98102, USA                                                                                                    |
| <i>Wir erklären in alleini</i><br>Dichiariamo sotto nostr                                                                                                    | <b>ger Verantwortu</b><br>a responsabilità                                                                                                    | i <b>ng, dass</b> ,<br>che / We d                                                                                                    | / Nous déclarons :<br>leclare under our :                                                                                                    | sous notre propre responsabi<br>sole responsibility that                                                                                                    | ité que /                                                                                                    |
| das Medizinprodukt<br>le dispositif médical<br>il dispositivo medico<br>the medical device                                                                    | Brand:<br>Identification:<br>Restrictive use:<br>HTS Code:                                                                                                    |                                                                                                    |                                                                                                    | NanoVi <sup>R</sup><br>NanoVi <sup>R</sup> , NanoVi Eco <sup>R</sup> , Na<br>Professional use and Home use<br>9019.20.0000                                                                                                    | nnoVi Pro <sup>R</sup> , NanoVi Exo <sup>R</sup><br>e                                                                                                    |
| <i>mit der Basis-UDI-DI</i><br>avec la base-UDI-DI<br>con la base-UDI-DI<br>with the basis-UDI-DI                                                             |                                                                                                    |                                                                                                    |                                                                                                    | 0085000561401LA<br>0085000561403LE<br>0085000561405LJ                                                                                                    |                                                                                                    |
| <i>der Klasse</i><br>de la classe<br>della classe<br>of class                                                                                                 | I                                                                                                    |                                                                                                    | nach Anhang VII<br>selon l'annexe VII<br>secondo l'allegato<br>according to anne                                                                                                    | MDR 2017/745 – Regel<br>de la MDR 2017/745 – règle<br>VIII della MDR 2017/745 – regol<br>x VIII of MDR 2017/745 - rule                                                                                                    | 1 & 13                                                                                                    |
| Intended Use<br>allen Anforderungen<br>remplit toutes les exige<br>soddisfa tutte le dispos<br>moets all the provision                                        | befeuchteten Nan<br>Wasser) bezeichn<br>Das NanoVi®-Ger<br>Gesundheitseinric<br>The NanoVi® devi<br>heating for inhalat<br>also known as the<br>The NanoVi® devi<br>der MDR 2017/7<br>nces de la MDR<br>izioni della MDR<br>zo ftho MDR 201 | oVi <sup>®</sup> -Luft ve<br>let wird, wer<br>ät kann in d<br>ihtungen eir<br>ce is intende<br>ion by the u<br>order of wa<br>ce may be u<br><b>45 entspri</b><br>2017/745<br>2017/745                                                                                                    | rgrößert letztlich die<br>nn sie sich auf Obert<br>er häuslichen Umge<br>ggesetzt werden.<br>ed for use by adults,<br>ser. The state of wa<br>ter (ordered water)<br>ised in a home use<br><b>icht, die anwendt</b><br>qui le concernent.<br>che lo riguardano<br>e applukt it | "Exclusion Zone", die auch als C<br>lächen kleiner Partikel bildet.<br>bung, aber auch in Büros, Spas,<br>or under the supervision of adult<br>ter in NanoV <sup>®</sup> humidified air ultin<br>on surfaces around small particle<br>anvironment, including offices, sp<br>par sind. | rdnung des Wassers (geordnetes<br>Sport- und<br>s, to provide humidified air withou<br>nately increases the exclusion zor<br>s, sports, and healthcare facilitie |
| Konformitätsbewertun<br>Procédure d'évaluation o<br>Procedimentodi valutazie                                                                                  | <b>gsverfahren</b><br>de la conformité<br>one della conformit<br>procedure                                                                                                    | à                                                                                                    |                                                                                                    | MDR Art. 52 & A                                                                                                    | nnex II, III (Klasse I)                                                                                                    |
| Conformity assessment                                                                                                    |                                                                                                    | SRN:<br>EC-REP:<br>Street, Cit                                                                                                    | y, Germany:                                                                                                    | DE-AR-000006764<br>BEO MedConsulting Berlin G                                                                                                    | mbH<br>rlin Germany                                                                                                    |
| Conformity assessment                                                                                                    |                                                                                                    | E-mail:                                                                                                    |                                                                                                    | vigilance@beoberlin.eu                                                                                                    | init, contrary                                                                                                    |
| Conformity assessment<br>EC-REP:<br>Gültigkeit der<br>Validité<br>Valid                                                                                       | <b>Erklärung: 1 Ja</b><br>de la déclaratior<br>dità della dichiar<br>Declaration's vali                                                                                                    | E-mail:<br>hr nach U<br>n: 1 an apr<br>azione: 1 a<br>dity: 1 yea                                                                                                    | Interzeichnung o<br>ès la signature ou<br>anno dopo la firma<br>r after signing or o                                                                                                    | Heimhoitzstraise, 2-9 10587 Be<br>vigilance@beoberlin.eu<br>der Änderungen der techni-<br>modifications de la documenta<br>o modifiche alla documentaz<br>hanges to the technical docu                                                                                                | schen Dokumentation /<br>tation technique /<br>ione tecnica /<br>mentation.                                                                                      |
| Conformity assessment EC-REP: Gültigkeit der Validité Validité Vali  Weitere Registrierunge Autres inscriptions Ulteriori registrazioni Further registrazioni | Erklärung: 1 Ja<br>de la déclaration<br>dità della dichiar<br>Declaration's vali<br>en Waste<br>Packa                                                                                                    | E-mail:<br>In the second second<br>in the second second<br>in the second second second<br>second second second<br>second second second<br>second second second<br>second second second<br>second second second<br>second second second second<br>second second second second<br>second second second second<br>second second second second second<br>second second second second second second<br>second second second second second second second<br>second second second second second second second second second<br>second second s | Interzeichnung o<br>ès la signature ou<br>anno dopo la firma<br>r after signing or o<br>nd Electronic Equip<br>ckaging waste direco                                                                                                    | Heimnoitzstraise, 2-9 10587 be<br>vigilance@beoberlin.eu<br>der Änderungen der techni:<br>modifications de la document<br>o modifiche alla documentaz<br>hanges to the technical docu<br>ment Directive (WEEE) 2002/96/t<br>tive, 94/62/EC                                            | schen Dokumentation /<br>tation technique /<br>ione tecnica /<br>mentation.<br>EC, currently Directive 2012/19/EU                                                |

#### 17.2.3 NanoVi® Cannula Registration: EU

| ( F                                                                                                    | B                                                   | SALTER LABS®                              | CE                               |                            |                                       | SALTER L                                  |
|----------------------------------------------------------------------------------------------------|-----------------------------------------------------|-------------------------------------------|----------------------------------|----------------------------|---------------------------------------|-------------------------------------------|
| 2797 DECLARATION OF CON                                                                                                    | FORMITY                                             | El Paso, Texas 79906                      | 2797                             | DECLARATION                | OF CONFORMITY                         | El Paso, Texas 2                          |
| DOC-20017a Oxygen                                                                                                    | Cannulas                                            | USA                                       |                                  | DOC-20017a                 | Oxygen Cannulas                       | USA                                       |
| SRN: US-MF-000007934<br>Basic UDI: 006074TF1005_Cannulas27                                                                              |                                                     |                                           | Basic UDI: 006074TF100           | 54<br>5_Cannulas27         |                                       |                                           |
| 5Product Name:<br>Intended Purpose                                                                                                    | Oxygen Cannulas<br>A nasal oxygen cannula           | is a two-propried device used to          | UDI#GTIN                         | Model Number<br>/ Case Qty | Description                           |                                           |
|                                                                                                    | administer oxygen to a p<br>flows 0 LPM to 6LPM.    | patient through both nostrils at          | 00607411919145<br>30607411919146 | 13320<br>13320-50          | Nasal Cannula (Premature) Sa<br>tube. | alter Style with 7' (2.1 m) su            |
| Model Number or Designator:                                                                                                    | See the following tabl                              | e                                         | 00607411919152                   | 13321                      | Nasal Cannula (Neonate) Salt          | er Style with 7' (2.1 m) supp             |
| Control Designator:                                                                                                    | Doc-20017a 12-Sent                                  | -2022                                     | 30607411919153                   | 13321-50                   | tube.                                 | Stulo with 7/ (2.1 m)t                    |
| Device Classification:                                                                                                    | Class Up. Dulo 2. separati                          | eg to the (FUL) MOR 2017/745              | 30607411919160                   | 13322-50                   | wasar carmula (mrant) Salter          | some with 7 (2.1 m) supply                |
| Device classification.                                                                                                    | Annex VIII, Chapter I sho                           | ort-term use: Chapter III, Rule 2         | 00607411919176                   | 13323                      | Nasal Cannula (Intermediate           | Infant) Salter Style with 7' (            |
|                                                                                                    | non/invasive channeling                             | gases                                     | 30607411919177                   | 13323-50                   | supply tube.                          |                                           |
|                                                                                                    |                                                     |                                           | 00607411919183                   | 13324                      | Nasal Cannula (Pediatric) Salt        | er Style with 7' (2.1 m) supp             |
| Conformity Route:                                                                                                    | Route of conformity is a<br>2017/45 Appendix Currie | ccording to (EU) MDR                      | 30507411919184                   | 1500-1                     | Nasal Cannula (adult) Saltor S        | tyle® with 11(0.3 m) supply               |
|                                                                                                    | 201//45 Annex X Quali                               | iy wanagement system                      | 00607411100000                   | 1600-1-50                  | Accentiona (example) aditer a         | one waar (ors misabbia                    |
| EMDN Nomendature code (EMDN):                                                                                                    | RUS010203: air / oxygen                             | nasai cannula                             | 00607411100007                   | 1600-10                    | Nasal Cannula (adult) Salter S        | ityle <sup>®</sup> with 10' (3.0 m) supp' |
| Global Medical Device Nomenclature Code (GMDN):                                                                                         | 35201 basic nasal oxyge                             | n cannula                                 | 10607411100014                   | 1600-10-50                 | tube                                  | the mento foro milauppi                   |
| Universal Medical Device Nomenclature System (UMDNS):                                                                                   | 12799: Cannulae, Nasal                              | oxygen                                    | 00507411100031                   | 1600-12                    | Nasal Cannula (adult) Salter S        | ityle <sup>®</sup> with 12' (3.65 m) sup  |
| Product Options/Accessories:                                                                                                    | N/A                                                 |                                           | 10607411100038                   | 1600-12-50                 | tube                                  |                                           |
| EC Certificate – Full Quality Assurance System                                                                                          | M DR 738597                                         |                                           | 00607411000048                   | 1600-13                    | Nasal Cannula (adult) Salter S        | tyle® with 13' (4.0 m) suppl              |
|                                                                                                    | Expiry Date: 09 Sept 202                            | 27                                        | 10607411100499                   | 1600-13-50                 | tube                                  |                                           |
| Notified Body:                                                                                                    | BSI Group Inc.,                                     |                                           | 00607411100055                   | 1600-14                    | Nasal Cannula (adult) Salter S        | tyle <sup>e</sup> with 14' (4.3 m) suppl  |
|                                                                                                    | Notified Body CE 2797<br>Say Building               |                                           | 10607411100052                   | 1600-14-50                 | tube                                  |                                           |
|                                                                                                    | John M. Keynesplein 9                               |                                           | 00507411100062                   | 1600-15                    | Nasal Cannula (adult) Salter S        | tyle <sup>e</sup> with 15' (4.6 m) suppl  |
|                                                                                                    | 1066 EP Amsterdam                                   |                                           | 10607411100069                   | 1600-15-50                 | tube                                  |                                           |
|                                                                                                    | Netherlands                                         |                                           | 00607411100079                   | 1600-16                    | Nasal Cannula (adult) Salter S        | tyle <sup>e</sup> with 1' (0.3 m) supply  |
|                                                                                                    | www.bsigroup.com                                    |                                           | 10607411100076                   | 1600-16-50                 |                                       |                                           |
| Authorized EU Representative:                                                                                                    | MT Promedt Consulting                               | GmbH                                      | 00607411100109                   | 1600-2                     | Nasal Cannula (adult) Salter S        | tyle <sup>e</sup> with 2' (0.6 m) supply  |
|                                                                                                    | D-66386 St. Inghert                                 |                                           | 10607411100106                   | 1000-2-50                  |                                       |                                           |
|                                                                                                    | Germany                                             |                                           | 00507411100116                   | 1600-20                    | Nasal Cannula (adult) Salter S        | tyle" with 20' (6.1 m) suppl              |
|                                                                                                    |                                                     |                                           | 10607411100113                   | 1600.21                    | Nacal Campula (adult) C-M P           | tulo@uith 21//6.4ml                       |
| Revision: 1                                                                                                    |                                                     |                                           | 00607411100123                   | 1600-21-50                 | tube                                  | tyre- with 21 (0.4 m) suppl               |
| V S                                                                                                    |                                                     |                                           | 1060/411100122                   | 1500-24                    | Nacal Cannula (adult) Salter S        | tula® with 24' (7.2 m) cump               |
| Authorized Signsture and Fund                                                                                                    | Date of Issue: 12-Sept-20                           | 22                                        | 10607411100147                   | 1600-24-50                 | tube                                  | tyre with 24 (7.5 m) suppr                |
| rinted Name: Rob Yamashita,                                                                                                    | Place of Issue: Regulatory                          | Office, SunMed                            | 00607411100144                   | 1600-25                    | Nasal Cannula (adult) Salter S        | tyle <sup>e</sup> with 25' (7.6 m) sunnl  |
| rice President Regulatory                                                                                                    | Grand Ra                                            | pids, Michigan, USA                       | 10607411100151                   | 1600-25-50                 | tube                                  | .,                                        |
| his declaration of conformity is issued under the sole responsibilit<br>bove meet the provision of the Regulation (EU) MDR 2017/745 for | y of SunMed . We hereby dec<br>medical devices.     | lare that the medical device(s) specified | 00607411100161<br>10607411100168 | 1600-3<br>1600-3-50        | Nasal Cannula (adult) Salter S        | tyle® with 3' (0.9 m) supply              |
| Il technical documentation is retained at the premises of the manu                                                                      | facturer/technical documenta                        | ition location.                           | 00607411100178                   | 1600-30                    | Nasal Cannula (adult) Salter S        | tyle® with 30' (9.1 m) supply             |
|                                                                                                    |                                                     |                                           | 10607411100175                   | 1600-30-20                 | tube                                  |                                           |
|                                                                                                    |                                                     |                                           | 00607411100185                   | 1600-35                    | Nasal Cannula (adult) Salter S        | tyle <sup>e</sup> with 35' (10.7 m) supp  |
|                                                                                                    |                                                     |                                           | 10607411100182                   | 1600-35-20                 | tube                                  |                                           |

m

#### 17.2.4 NanoVi® Cannula Registration: FDA

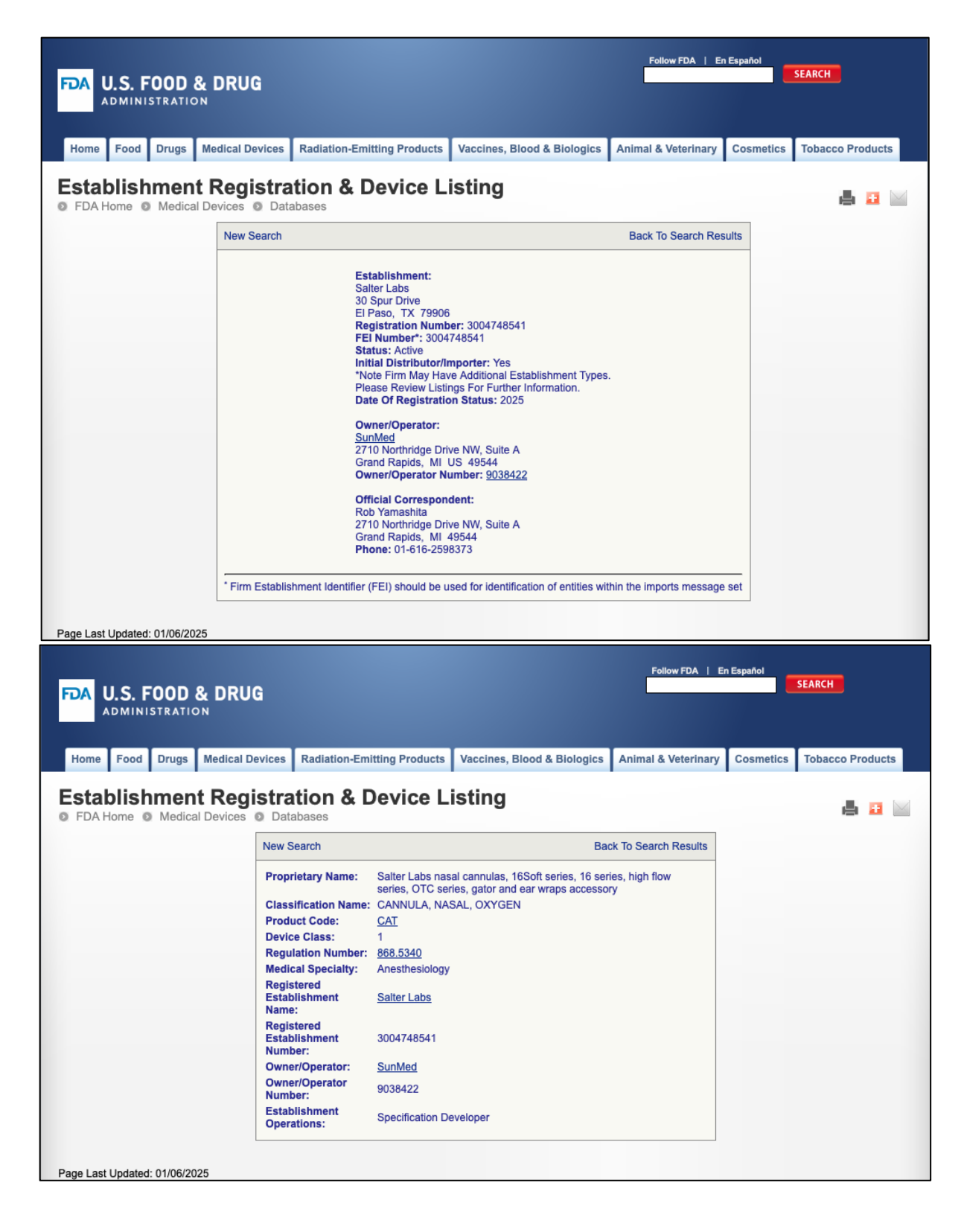

#### 18 Warranty

Devices manufactured or distributed by Eng3 Corporation carries a warranty, covering materials and workmanship, for a period of two years from the date of shipment, except for certain disposable products with stated warranties with different durations. Eng3 reserves the right to perform warranty service(s) at its factory, at an authorized repair station, or at the customer's facility.

Eng3's obligations under this warranty are limited to repairs, or at Eng3's option, replacement of any defective parts or of equipment without charge, if defects occur during normal usage.

Claims for damages during shipment must be filed promptly with the transportation company. All correspondence concerning the equipment must specify both the model name and number and the serial number as it appears on the device.

Improper use, mishandling, tampering with, or operation of the device without following specific operating instructions will void the warranty and release Eng3 from any further warranty obligations.

The actual warranty, outlining all terms and conditions, is included in the paperwork for the NanoVi® device.

Warranty immediately revoked if the device is opened or repaired by unauthorized personnel.

Warranty immediately revoked if any accessories other than those recommended have been used.

Service Department For factory repair service contact through: www.eng3corp.com/service

#### **19 Service Policy**

Authorized

Representatives

Eng3 Corporation will provide warranty service support to its customers within 48 hours of receiving a telephone request for technical support. This 48-hour period begins once a service request is placed through the Factory Technical Support Department in Seattle, Washington. Eng3 provides factory direct technical support to its customers through a technical support group located in Seattle, Washington. All Technical Support for Eng3 products is provided "Factory Direct".

Eng3 provides technical support by telephone at the number for your location identified at www.eng3corp.com/service. It is suggested that any person calling in for technical support have the inoperative equipment available for preliminary troubleshooting as well as product identification. Eng3 reserves the right to repair or replace any product found to be defective during the warranty period. Repair may be provided in the form of replacement or exchange of parts or accessories, on-site technical repair assistance or complete system exchanges. Repairs provided due to product abuse or misuse will be considered "non-warranty" and invoiced at the prevailing service rate. Any replaced defective material should be returned to Eng3 within 10 days of being provided in order to avoid additional charges. Exchanged material should be returned promptly and directly to Eng3 using the return paperwork and shipping label(s) provided. Transferring return materials to local sales or dealer representative does not absolve the return responsibility.

#### 20 Ordering Parts and Accessories

To order parts and accessories contact your local authorized distributor or Eng3 Corporation at: +1 206.525.0227

Complete overview of contact information is: www.eng3corp.com/service.

#### 21 Contact Information Type: NanoVi Exc REF 4900-00 ev120 SN 49-0000 rsa www.eng3corp.com/service M 2020-06-15 i www.eng3corp.com/eIFU (01) 0 0850005 61405 0 (11) 200615 (21) 49-0000 EC REP BEO MedConsulting Berlin GmbH Helmholtzstr. 2-9, Aufgang A 10587 Berlin, Germany +49.30.318.045.30 Kalms Consulting GmbH Rheinstr. 45-46 Ϊ X IP20 MD 12161 Berlin, Germany +49.30.405.045.320 CH REP ALBO-Healthcare GmbH Alte Steinhauserstrasse 19 ۲ 6330 Cham, Switzerland +41.43.818.75.02 UK RepMed Ltd Coxbridge Business Park, Unit D, Crondall Place, Alton Rd, Farnham GU10 5EH, UK +44.1252.912.933 UK REP

Authorized

Importers

Authorized Distributors Overview and contact info of all distributors: www.eng3corp.com/service

#### MANUFACTURER Eng3 Corporation 2234 Eastlake Avenue E.Ste. A Seattle, WA 98102

USA Office phone: +1 206.525.0227

E-Mail: Info@eng3corp.com

### 22 Appendix A: Accompanying Documents

#### 22.1 User Manual for Optional, Not-Mandatory Nasal Cannula Modell # 1600-1

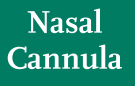

Home Oxygen Instructions for Use Please read and follow the Instructions for Use prior to using your nasal cannula for your home oxygen therapy.

The Nasal Cannula is used to deliver supplemental oxygen to patients who have a prescription for home oxygen therapy. Professional on how use, you and/or your caregiver should receive instructions from a trained healthcare professional on how to safely use your nasal cannula while on oxygen.

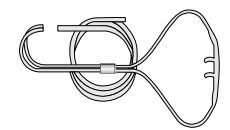

Nasal Cannulas are disposable and for single-patient use.

Nasal Cannulas are intended for use in the home, outpatient, extended care, transport and hospital environments.

Nasal cannulas are available in sizes from infants to adults. The nasal cannulas are available in different styles with various lengths of supply tubing. Some styles may have liter flow limitations, which will be stated on the product label.

low Check for gas flow from the nasal prongs.

Instructions for Use (continued)

5. a-Wrap the headset loop up and over both ears.

 a-Squeeze the sides of the bolo and glide the bolo up under your chin.
 b-Leave enough space to fit at least two fingers between the bolo and chin.

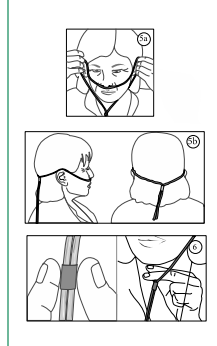

(Continued on the next page)

SLML-130 Rev B, Aug 2016

ysical problems (e.g., chest pains, cannot breath), call 911.

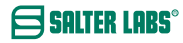

#### Instructions for Use (continued)

| Safety Precautions                                                                                                    |                                              |
|----------------------------------------------------------------------------------------------------|----------------------------------------------|
| <ul> <li>Oxygen is a nonflammable gas, but does support combustion. Follow your homecare provid<br/>the care and safe operation of your oxygen delivery system (e.g., oxygen cylinder, oxygen cy<br/>oxygen).</li> </ul> | er's instructions for<br>oncentrator, liquid |
| Do not smoke or allow anyone to smoke around you. This includes, but limited to, cigarettes, pipes, cigars, and electronic cigarettes (vapors).                                                                          | 8                                            |
| <ul> <li>Keep oxygen equipment at least 6 feet away from flames or any heat source, for<br/>example, fireplaces, stoves, barbeque grills, and space heaters.</li> </ul>                                                  | <u>ی</u>                                     |
| mple, don't apply Vasoline around or in your nares.                                                                                                    |                                              |
| <ul> <li>Do not use flammable products such as aerosol sprays or cleaning products<br/>while wearing your nasal cannula or around your oxygen source.</li> </ul>                                                         | <b>B</b>                                     |
| <ul> <li>Avoid using electrical equipment that may cause a spark, for example, electric razor,<br/>blow-dryer or curling iron.</li> </ul>                                                                                |                                              |
| Use oxygen as prescribed by your doctor.                                                                                                    |                                              |
| <ul> <li>The total length of your nasal cannula and oxygen supply tubing should not exceed 57 feet to<br/>is enough pressure to deliver prescribed oxygen flow rate.</li> </ul>                                          | o ensure there                               |
| · Do not kink, bend or tie your oxygen tubing,                                                                                                    |                                              |
| · Do not place anything on your tubing that may obstruct flow.                                                                                                    |                                              |
| · Keep excess tubing loosely coiled and out of the way to prevent tripping on oxygen tubing.                                                                                                    |                                              |
| Do not place your oxygen tubing or nasal cannula under blankets, bedsheets, rugs, etc.                                                                                                    |                                              |
| Use caution to prevent your oxygen tubing from becoming entangled in your furniture.                                                                                                    |                                              |
| Keep an extra nasal cannula and other oxygen supplies available for use.                                                                                                    |                                              |
| Do not let children or pets play with your nasal cannula and oxygen equipment.                                                                                                    |                                              |
| • Recommend use of swivel adapter for nasal cannula and supply tubing longer than 14 feet.                                                                                                    |                                              |

#### If using humidification, add a water trap to collect excess moisture in the supply tubing.

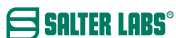

(Continued on the next page)

### Instructions for Use (continued)

SALTER LABS®

| Problem                                              | Possible Cause                                                                                                    | Corrective Action                                                                                                    |
|------------------------------------------------------|----------------------------------------------------------------------------------------------------|----------------------------------------------------------------------------------------------------|
| No oxygen flow<br>from nasal prongs                  | Cannot feel the airflow in your nostrils.     Flow control valve is not turned on.     Oxygen system is not functioning properly or oxygen container is empty.     The nasal cannula is disconnected from oxygen device or supply tubing.     Nasal cannul or oxygen tubing kinked or blocked. | <ol> <li>Check air flow by placing prongs next to<br/>hand or place nasal prongs into a small<br/>container of clean water. Bubbles will<br/>appear if there is oxygen flow.</li> <li>Set flow control to prescribed setting.</li> <li>Switch to backup oxygen source and<br/>contact your homecare provider.</li> <li>Reconnect oxygen tubing. Ensure all<br/>tubing connections are tight and secure.</li> <li>Inspect canual and oxygen tubing is placed<br/>on tog the ubing.</li> </ol> |
| Water in nasal cannula<br>or oxygen supply<br>tubing | <ol> <li>Humidifier bottle overfilled, or bottle<br/>has tipped over.</li> <li>Water trap is full</li> <li>High humidity environment, or sudden<br/>drop in temperature.</li> </ol>                                                                                                    | <ol> <li>Pour out the excess water. Ensure that the<br/>humidifer bottle is upright.</li> <li>Empty water trap.</li> <li>Consider adding a water trap to your<br/>oxyen supply tubing.</li> </ol>                                                                                                    |
| Nasal dryness<br>or irritation                       | <ol> <li>Gas flow is dry.</li> <li>No humidifier is being used.</li> </ol>                                                                                                    | <ol> <li>Use normal saline spray or water soluble<br/>ointment, (i.e., AYR Saline Nasal Gel) to<br/>moisten the inside your nostrils. If<br/>condition worsens, contact your doctor.</li> <li>Contact your doctor or homecare provider<br/>to request humidification.</li> </ol>                                                                                                    |
| Soreness or irritation<br>around ears                | <ol> <li>Headset tubing too tight.</li> <li>Tubing pressing against skin.</li> </ol>                                                                                                    | <ol> <li>Loosen headset tubing.</li> <li>Place a cotton padding or cushion (i.e.,<br/>EZ- Wrap) under headset tubing.</li> </ol>                                                                                                    |
| Skin rash and/or sores<br>caused by nasal cannula    | Sensitivity or reaction to nasal<br>cannula material.     Nasal cannula is dirty.     Cleaning detergent used to clean nasal<br>cannulas may be absorbed into the<br>plastic and can irritate the skin.                                                                                        | <ol> <li>Contact your health care provider and/or<br/>doctor.</li> <li>Wipe nasal cannula down with a damp<br/>cloth to remove oil and debris. If detergent<br/>is needed use a mild soap and rinse well.</li> <li>Replace cannula. When cleaning cannula<br/>only use a damp cloth. Do not use strong<br/>detergents, disinfectants or oil based soaps</li> </ol>                                                                                                    |
|                                                      | <ol> <li>Nasal prongs are stiff causing nasal<br/>irritation and discomfort.</li> </ol>                                                                                                    | <ol> <li>Replace naasal cannula. Do not use a nasa<br/>cannula for more than 30 days.</li> </ol>                                                                                                    |
| Nasal prongs and tubing is stiff                     | <ol> <li>Most nasal cannulas are made with a<br/>PVC material, which may harden with<br/>age and extended use.</li> <li>Alcohol based cleaners may harden<br/>the PVC material</li> </ol>                                                                                                    | <ol> <li>Replace your nasal cannula</li> <li>Replace your nasal cannula</li> </ol>                                                                                                    |

#### 22.2 Power Supply (2-Prong), Part # TR60M12-01E12

User's Manual

- 1) The input and output should not exceed the rating on the label.
- 2) The 2-prong power supply should be operated only in dry conditions.
- Manufacturer: DongGuan Cincon Electronics Limited Factor Address: No. 1 Jingxiang Rd. Dongcheng Foreign Trade Industrial Park, Zhushan Dong Cheng District, Dong Guan, Guangdong, China
- 4) The 2-prong power supply requires a 2-prong power cord.
- 5) For the 2-prong power cord, choose the correct plug for your location (see below)

| 4340-00                                  |                                                                                           | Power Sup<br>C8 (2-pror<br>110-220V<br>The 2-prong F | oply: F<br>ng), for: wi<br>Power Supply is the<br>Nano∖∖i and Nano∖ | or Power Cord<br>th C7 (2-Prong)<br>standard power<br>/i Wellness devic | supply used with                |
|------------------------------------------|-------------------------------------------------------------------------------------------|------------------------------------------------------|---------------------------------------------------------------------|-------------------------------------------------------------------------|---------------------------------|
| 4350-00<br>4350-10<br>4350-20<br>4350-30 | Power Cord C7:<br>to<br>2-prong<br>6.5 ft. (2.0m)<br>Type A<br>Type C<br>Type G<br>Type I | Type A<br>(US,<br>CA, Mexico,<br>Japan)              | Type C<br>(EU, Asia,<br>Israel,<br>South America)                   | Type G<br>(UK,<br>Malaysia,<br>Singapore)                               | Type I<br>(AUS,<br>New Zealand) |
| 4350-60                                  | Power Cord C7:<br>to<br>2-prong<br>6.5 ft. (2.0m)<br>Type A-CH                            | Type A-CH<br>(China)                                 |                                                                     |                                                                         |                                 |

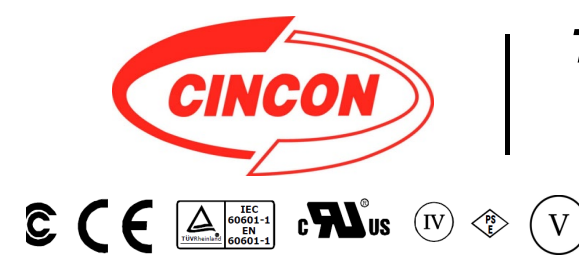

### **TR60M SERIES** 60W MEDICAL SWITCHING ADAPTER

#### **Features**

- \* Universal Input Range 90~264VAC
- \* Meets EN60601-1 and EN55011 Class B
- \* Continuous Short Circuit Protection
- \* Over Voltage Protection
   \* Meet CEC Level IV (Output Cable Length ≤ 1800mm) (TR60M Series meets CEC IV except TR60M05 is Non-CEC Compliant)
- (TR60M12: Output Cable Length ≦ 1220mm 16AWG) \* Efficiency & Standby Power Meet Level V (Option) (Output Cable Length ≦ 1800mm) (TR60M12 : Output Cable Length ≦ 720mm 16AWG)
- (TR60M15 : Output Cable Length≦ 1220mm 16AWG) (TR60M18,TR60M19 : Output Cable Length≦ 1500mm 18AWG) \* Meets 2MOPP

|         | 36V | 1.66A | 360mVp-p | ±2% | ±1% | ±2% | 87% |
|---------|-----|-------|----------|-----|-----|-----|-----|
| TR60M48 | 48V | 1.25A | 480mVp-p | ±2% | ±1% | ±2% | 87% |

1

Specifications are subject to change without notice.

V16

#### **Specifications**

#### **TR60M Series Derating Curve**

#### **INPUT SPECIFICATIONS:**

| Voltage                         |      |       | 90~264Vac                                   |
|---------------------------------|------|-------|---------------------------------------------|
| Frequency                       |      |       | 47 to 63Hz                                  |
| Inrush Current<br>Conducted EMI | Cold | Start | @25°C 80A max. @240Vac<br>CISPR/FCC Class B |
| Leakage Current                 |      |       | 0.1mA max.                                  |
|                                 |      |       |                                             |

#### **OUTPUT SPECIFICATIONS:**

| Holdup Time              | 8ms typ. @115Vad |
|--------------------------|------------------|
| Short Circuit Protection | Continuous       |
| Over Voltage Protection  | Yes              |
| Temperature Coefficient  | ±0.05%/°C        |

#### **GENERAL SPECIFICATIONS:**

| Isolation                             | Input to output =5,656VDC            |
|---------------------------------------|--------------------------------------|
| Operating Temperature                 | 0 ~ 60°C (see derating curve)        |
| Storage Temperature                   |                                      |
| Humidity                              | 93% RH max. Non condensing           |
| Cooling                               | Natural Convection                   |
| Switching Frequency                   | 100KHz Typical                       |
| MTBF MIL-HDBK-217F, GB, a<br>Altitude | t 25°C/115VAC 200K hrs min.<br>3000m |
| Dimensions 5.197x2.283x               | 1.201inches (132.00x58.00x30.50mm)   |
| Weight                                |                                      |
| • ··                                  |                                      |

#### SAFETY AND EMC:

| Emission | and Immunity | <br>EN55011, | EN60601-1-2, | EN61000-3-2 |
|----------|--------------|--------------|--------------|-------------|
|          |              |              |              | EN61000-3-3 |

Safety ...... IEC60601-1, EN60601-1, UL ANSI/AAMI ES60601-1:2005

#### Mechanical Specification

All Dimensions are in inches(mm) Tolerance:Inches:X.XXX±0.02 Millimeters:X.XX±0.5

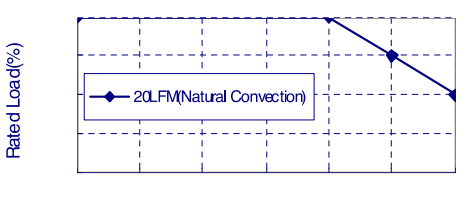

#### erature(°C)

- NOTE: 1. Voltage accuracy at 60% full load.
- 2. Add a 0.1uF ceramic capacitor and a 10uF E.L. capacitor to output for Ripple & Noise measurement @20MHz BW.
- 3. Line regulation measured from 100Vac to 240Vac, full load.
- 4. Load regulation measured from 60% to 100% full load and from 60% to 20% full load (60% +/- 40% full load).
- 5. Typical efficiency at 230VAC and full load at  $25^\circ\!\mathrm{C}$  .
- 6. "Various TR Series adapters are PSE certified. PSE certification alone is not sufficient for importation into Japan. A valid PSE mark must contain the name of the importer as shown in the example below. If PSE mark is required, the name of the registered importer must be

supplied to Cincon on order placement. Product labels will not contain

PSE mark if importer name is not supplied. Consult factory or local

PS IMPORTER NAME represen tative for details". INPUT AU100-240V, 0.5 33-44VA, 50-60H OUTPUT DC 5V, 2A JÉT

70.866[1800.00]±1.969[50.00]

-LED 00 2.283[58. (UUUU ╉ DC Plug type: V+ → )→ V-DC Plug :Right Angle( φ 5.5 / φ 2.1) L12mm 18AWG / 1800mm IE<u>C320/C8</u> 0 30. ----٢ Ξ

5.197[132.00]

Typical at 25°C, nominal line and 75% load, unless otherwise Specified

V16